AIM User Guide: Achievement In Montana (AIM) New User Guide

THE AIM SYSTEM IS DESIGNED TO COLLECT DEMOGRAPHIC, ENROLLMENT, PROGRAM PARTICIPATION, AND ASSESSMENT DATA FOR EACH STUDENT. THE PROGRAM ALSO TRACKS SPECIAL EDUCATION STUDENTS IEP DATA AND ALL STUDENTS' MOVEMENT FROM SCHOOL TO SCHOOL AND DISTRICT TO DISTRICT WITHIN MONTANA. IT ALLOWS FOR TIMELY REPORTING AND DATA ACCURACY THROUGH STANDARDIZED **REPORTING CAPABILITIES. THIS SYSTEM** ALLOWS SCHOOL DISTRICTS TO SUBMIT THE REQUIRED STUDENT INFORMATION ELECTRONICALLY. THE AIM SYSTEM PROVIDES THE OPI, THE STATE OF MONTANA, FEDERAL ENTITIES, AND THE EDUCATION COMMUNITY TIMELY AND ACCURATE DATA ABOUT THE PROGRESS OF OUR STUDENTS, SCHOOLS, SCHOOL DISTRICTS AND THE STATE.

AIM CONTACT INFORMATION TOLL FREE - 877-424-6681 406-444-3800 or Submit an AIM Help Desk Ticket

# <u>Achievement In Montana (AIM)</u> <u>New User Guide</u>

AIM User Guide

This guide is designed to help new AIM users understand the basics of navigating Infinite Campus. It includes primary topics such as how to search within Infinite Campus, how to locate student enrollment and demographics information, creating enrollments, starting and end dating enrollments, records transfers, and how to run ad hoc reports.

The <u>OPI AIM website</u> contains numerous additional guides which are organized by data collection schedules and by topic. It also includes a helpful AIM data dictionary as well as commonly used importing templates for data collections. There is also an email subscription wizard which we recommend all AIM users subscribe to in order to receive important information on OPI AIM announcements and updates.

**NOTE:** Please be sure to update our <u>District AIM Contact Form</u> whenever there is a staff change which affects how the OPI AIM staff communicates with your school/district on AIM data and collections. It is important to keep this information as accurate and up to date as possible.

## **Table of Contents**

| OPI AIM WEBSITE                                                                   | 3        |
|-----------------------------------------------------------------------------------|----------|
| WHAT IS INFINITE CAMPUS:                                                          | 4        |
| Infinite Campus Community (for District Edition users)                            | 5        |
| INFINITE CAMPUS NAVIGATION BASICS                                                 | 6        |
| CAMPUS ACTION TOOLBAR:                                                            | 7        |
| Index/Search Outline:<br>Main Workspace:                                          | 8<br>8   |
| SEARCHING IN INFINITE CAMPUS                                                      | 9        |
| BASIC SEARCH:                                                                     | 9        |
| Advanced Search:                                                                  | 9        |
| STUDENT INFORMATION                                                               | 10       |
| Summary Tab:                                                                      |          |
| ENROLLMENT TAB:                                                                   |          |
| Demographics Tab:                                                                 | 11       |
| CREATING ENROLLMENTS                                                              | 11       |
| STUDENT LOCATOR METHOD: (LIKELY USED BY DISTRICT EDITION OR MT VALUE ADDED USERS) |          |
| DIRECT ENTRY METHOD: (LIKELY USED BY DISTRICT EDITION OR MT VALUE ADDED USERS)    | 13       |
| RACE/ETHNICITY:                                                                   |          |
| ENROLLMENT START & END DATES, STATUS CODES, SERVICE TYPES, & IDENTITIES           | 14       |
| ENROLLMENT START AND END STATUS CODES:                                            | 14       |
|                                                                                   |          |
| IDENTITIES, LEGAL NAMES/NAME CHANGES:                                             | 15       |
| RECORDS TRANSFER                                                                  |          |
| VIEW A RECORDS TRANSFER REQUEST:                                                  | 17       |
| PROCESSING RECORDS TRANSFER REQUESTS                                              |          |
| A. TRANSFERRING INTO A DISTRICT: MANUALLY REQUEST A RECORDS TRANSFER              |          |
| B. TRANSFERRING OUT OF A DISTRICT                                                 |          |
| END DATES & OVERLAPS:                                                             | 20       |
| ADDING NEW STUDENT ENROLLMENTS (MONTANA EDITION USERS)                            | 20       |
| DATA VERIFICATION                                                                 | 21       |
| The Following are a few useful tools for running Student Information Reports      | 21       |
| ENROLLMENT STATUS:                                                                |          |
| ENRULLMENT SUMMARY:                                                               | 21<br>21 |
| AD HOC REPORTS:                                                                   |          |
| MT Extracts:                                                                      |          |

## **OPI AIM Website**

All new users of the AIM/Infinite Campus student information system should spend some time becoming familiar with the various resources available on the OPI AIM Website. It is also recommended that this webpage is bookmarked and

revisited frequently. The homepage of the OPI AIM Website includes the AIM Support Staff contact information, the <u>AIM Annual Collection Schedule</u>, a subscription link to receive the AIM Unit emails, an <u>AIM Contacts Form</u> for districts to fill out, and additional pertinent information which may assist AIM users in navigating their AIM data reporting throughout the school year.

There are also a series of tabs which are links to important additional resources: (Click on the blue headings below to be directed to those webpages.)

|                         |                              |                         | Searc                  | h                      |                         |
|-------------------------|------------------------------|-------------------------|------------------------|------------------------|-------------------------|
| TANTER STATE SUPERINTER | Students                     | Educators               | Leadership             | لیا<br>Contact         | Re-opening<br>Schools   |
|                         |                              |                         |                        |                        |                         |
|                         |                              |                         |                        |                        |                         |
|                         | AII                          | M- Achievem             | ent In Monta           | na                     |                         |
| Achieveme               | nt In Montana (AIM) is the O | PI state-wide student   | information system. Th | nis system allows sch  | ool districts to submit |
| TM required st          | udent information electroni  | cally. AIM provides the | OPI, the state of Mont | ana, federal entities, | and the education       |

| AIM USER GUIDES                                 | AIM UPLOAD TEMPLATES | AIM GENERAL INFORMATION | AIM DATA DICTIONARY         |
|-------------------------------------------------|----------------------|-------------------------|-----------------------------|
| INFINITE CAMPUS UPDATE<br>SCHEDULE & REFERENCES | AIM WEBINARS         | AIM POLICY REFERENCES   | AIM ADDITIONAL<br>RESOURCES |

AIM User Guides: This tab will direct users to the collections of all of the AIM User Guides which are organized by User Guides By Collection Schedule and User Guides By Topic. There is also a link to the Definition Appendixes. Please check this webpage frequently to ensure you are using the most current version of an AIM User Guide.

**AIM Upload Templates:** This tab will direct users to the templates which are required for student data uploads. These are for users who have a third-party student information system and must upload their data into AIM/Infinite Campus.

**<u>AIM General Information:</u>** This tab provides a description for the flow of AIM Data from Districts to the State.

<u>AIM Data Dictionary:</u> This tab provides helpful information pertaining to AIM student reporting data definitions. Entering student data into AIM/Infinite Campus requires some understanding of unique

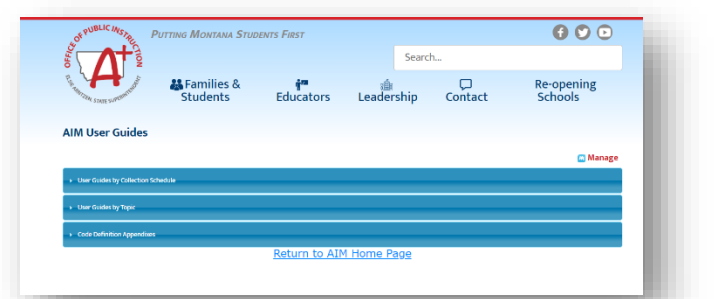

#### **AIM Upload Templates**

All imports, except the Student Demographic import, require Student State I Student Enrollment file upload. Once these two have been completed for eve

#### Required Templates:

- <u>Student Demographic Template</u>
   <u>Student Enrollment Template</u>
- Additional Templates By Collection:
- Fall Enrollment Count Template
- Program Participation Template
   Free Reduced Application Management (FRAM) Import Template
- English Learners (EL) Template
   Spring Enrollment Count Template
- <u>Career and Technical Education (CTE) Template</u>
- Test Window (TW) Enrollment Count Template
- End of Year (EOY) Attendance Totals Template

terms relative to specific data collections. This tool allows users to look up a term with which they are unfamiliar and locate definitions. It is organized alphabetically.

**Infinite Campus Update Schedule & References:** This tab provides information regarding updates that are done to the AIM/Infinite Campus system throughout the year. Viewing these dates allows users to plan accordingly when there are planned outages. There is also helpful link listed pertaining to notes on update packages.

AIM Webinars: This tab provides users with access to all the AIM Unit's recorded webinars. For each AIM data

collection there are typically two webinars hosted so districts can walk through the collection processes and ask any questions they may have. The webinar is then posted here for later viewing. There is also a Webinar Schedule provided so that districts can plan for upcoming webinars.

AIM Policy References: This tab provides links to many of the Administrative Rules of Montana (ARM) and Montana Code Annotated (MCA) definitions which pertain to the OPI AIM Unit's collection of student data.

#### **G** 🕑 🖻 PUTTING MONTANA STUDENTS FIRST Search... Re-opening **#** Families & Students Educator Leadership Contact Schools AIM Webinars s are tailored to help districts navigate the AIM user guides and various data coll r dates may be subject to change. Please be aware that these webinars are recorr oise and disruotions, we ask that district staff set all microphones to be muted u se be aware ed at a la AIM Recorded Webinars AIM Webinar Schedule 2020-2021 School Year 🖾 Manage District Webinars Wed. 8/5/20 & Th. 8/6/20 Wed. 8/5/20 & Th. 8/6/20 Wed. 9/9/20 & Th. 9/10/20

#### AIM Additional Resources: This tab provides

addition links to important sites such as the MAEFAIRS website and TEAMS website.

## What is Infinite Campus:

The state of Montana Office of Public Instruction (OPI) adopted the Infinite Campus software application as its statewide student information system (SIS). The OPI calls the state level SIS 'Achievement In Montana' (AIM). The name of the company who owns the Infinite Campus software is also called Infinite Campus.

**The 'State Edition'** of Infinite Campus is used by the OPI staff and contains the state-reported student data from all Montana districts. Access is strictly controlled and monitored.

**The 'District Edition'** of Infinite Campus is used by a majority of Montana districts as their complete local SIS. District Edition users have access to all Infinite Campus tools, functions, features, programs, community support and direct Infinite Campus support.

**The 'Montana Edition'** of Infinite Campus is provided to certain districts at no cost so that these schools who don't use Infinite Campus as their local SIS can submit their data up to the State Edition of Infinite Campus for state reporting. Users of Montana Edition have fewer tools available to them in Infinite Campus since it is provided to them at no cost. This also limits their access to customer support at Infinite Campus. Districts wishing to have access to all features and full customer support should contact the AIM Unit at the OPI for information on how to make Infinite Campus their complete SIS.

The 'Montana Edition – Valued Added' is typically used by small districts as their main local student information system. Districts use it to maintain their basic set of enrollment, demographic, programs and special education IEP data. The 'value added' feature of this edition also allows districts to maintain students' daily attendance and marks data. Campus Instruction, which is the teacher portal, is not available to Value Added users. These users also do not have access to customer support through Infinite Campus. Districts wishing to have access to all features and full customer support should contact the AIM Unit at the OPI for information on how to make Infinite Campus their complete SIS.

## Infinite Campus Community (for District Edition users)

Infinite Campus offers their own portal with helpful informational tools such Infinite Campus instructions, howto-videos, and forums for Infinite Campus users. Campus community is accessible by signing into your Infinite Campus site and navigating to the Community icon in the upper right-hand corner.

Once you are signed into Campus Community, you will land on the **News** homepage where additional links for the **Forums** and the **Knowledge Base** product tool can be found.

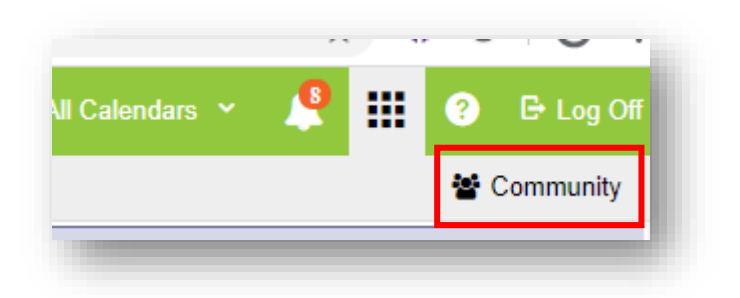

The **Knowledge Base** tool allows users to search for guides or videos on specific Campus tools or modules.

By clicking on **Knowledge Base**, you will be taken to the Knowledge Base search engine. Here, you can search for specific articles.

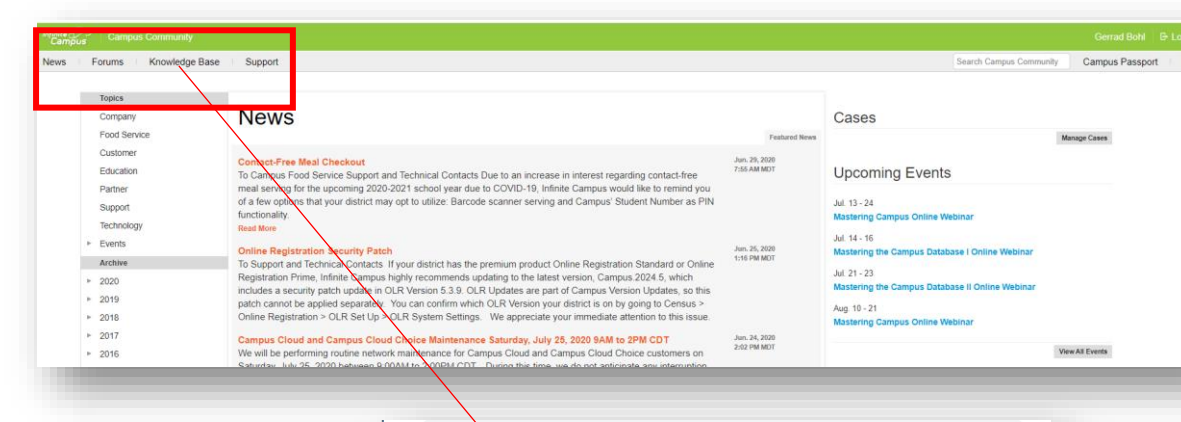

Infinite Campus Kr

You can select from topics on the left side of the screen as well, such as **Release Information**, which will bring you to another screen to search for specific release information.

| Home                                                                                                    |                                                                                                    |                                                                                                    | - 1  |
|----------------------------------------------------------------------------------------------------|----------------------------------------------------------------------------------------------------|----------------------------------------------------------------------------------------------------|------|
| Release Informati                                                                                                    | on 🛚 🖶                                                                                                    |                                                                                                    | - 8  |
| Overview   Release Details   General Ava                                                                                                    | lability   Release Schedule                                                                                                    |                                                                                                    | - 8  |
| Overview 🖉                                                                                                    |                                                                                                    |                                                                                                    | - 8  |
| Release notes provide the applicable pers                                                                                                    | onnel the ability to review enhancements,<br>sens review the release notes carefully a                                                         | modifications and regulated changes pri                                                                                                    | rior |
| to accepting an update. It is advised that it<br>in the product.                                                                                                    |                                                                                                    | disercappropriate diserce state to change                                                                                                    |      |
| o accepting an update. It is advised that i<br>in the product.<br>Questions or concerns regarding an upda                                                                                                    | le should be directed to Campus Support                                                                                                    | ia the Campus Community.                                                                                                    |      |
| to accepting an update. It is advised that in<br>in the product.<br>Questions or concerns regarding an upda<br>For additional information on version and                                                                                     | le should be directed to Campus Support<br>platform support, please refer to the Supp                                                          | va the Campus Community.                                                                                                    |      |
| to accepting an update. It is advised that it in the product.<br>Questions or concerns regarding an upda<br>For additional information on version and<br>Release Details                                                                     | le should be directed to Campus Support<br>platform support, please refer to the Supp                                                          | va the Gampus Community.                                                                                                    |      |
| a acceptory an update. It is adveced that up the product<br>the product<br>Questions or concerns regarding an update<br>For additional information on version and<br>Release Details                                                         | In should be directed to Campus Support<br>alatform support, please refer to the Supp<br>Campus Release<br>Packs                               | van te pool der under van is stearge<br>van te Campus Community<br>viol Platforms article.<br>Food Service<br>Release Notes                                                                                                    |      |
| a acceptog an update. It is advessed that it in the product<br>20uestions or concerns regarding an update<br>For additional information on version and<br>Release Details<br>Release<br>Notifications<br>Reporting Services<br>Release Notes | In should be directed to Campus Support<br>statistic support, please refer to the Supp<br>Campus Release<br>Packs<br>Scanning Release<br>Notes | with epocha sets can be deep<br>with the Company with the set of the set of the | ]    |

## **INFINITE CAMPUS NAVIGATION BASICS**

Infinite Campus is a web-based Student Information System (SIS). District Edition users and MT Edition users of Infinite Campus store important student data such as student demographics, enrollments, program participation, assessment data, as well as special education and IEP data, which is synced to the State Edition of Infinite Campus. A secure **username** and **password** are required to log-in and use the system. The username and password are supplied and maintained by your District's System Administrator and should be assigned to you only; <u>do not share sign-in information between users</u>.

#### To access Infinite Campus:

- 1. Open a web browser (Internet Explorer has some compatibility issues. Chrome, Edge, and Firefox are friendly browsers.)
- 2. Enter your district's URL. (If this is bookmarked it will need to be updated periodically.)
- 3. Enter your username and password.

Once you are logged in, the screen area in the Infinite Campus application is divided into three parts: the **Campus Action Toolbar**, **Index/Search Outline**, and **Main Workspace**.

| Infinite<br>Campus                               | State Edition          | Campus Action Toolbar                                                                                           |
|--------------------------------------------------|------------------------|----------------------------------------------------------------------------------------------------|
| Year 18-19                                       | ✓ District             | t All Districts V School All Schools V                                                                          |
| Index                                            | Search                 | Statewide Announcements [10/13/2018]                                                                            |
| Search Campus To                                 | ools<br><b>/Search</b> | LINK TO AIM HELP AT OPI.MT.GOV <u>Main Workspace</u>                                                            |
| Student Inform     Census                        | mation                 | Process Alerts         Date Range       to         Display       All Processes         Delete Selected Messages |
| <ul> <li>Benavior</li> <li>Attendance</li> </ul> |                        | Image: Process     Name                                                                                         |

#### **Campus Action Toolbar:**

The Campus Toolbar is within the Action Bar area, and it is where you will find the fields for the **Year** and **Calendar**. The tools on the far-right end of the toolbar provide quick access to hide or see **calendars**, to switch between applications or go to **Campus Community**, to get or search for **help** and to **log off**.

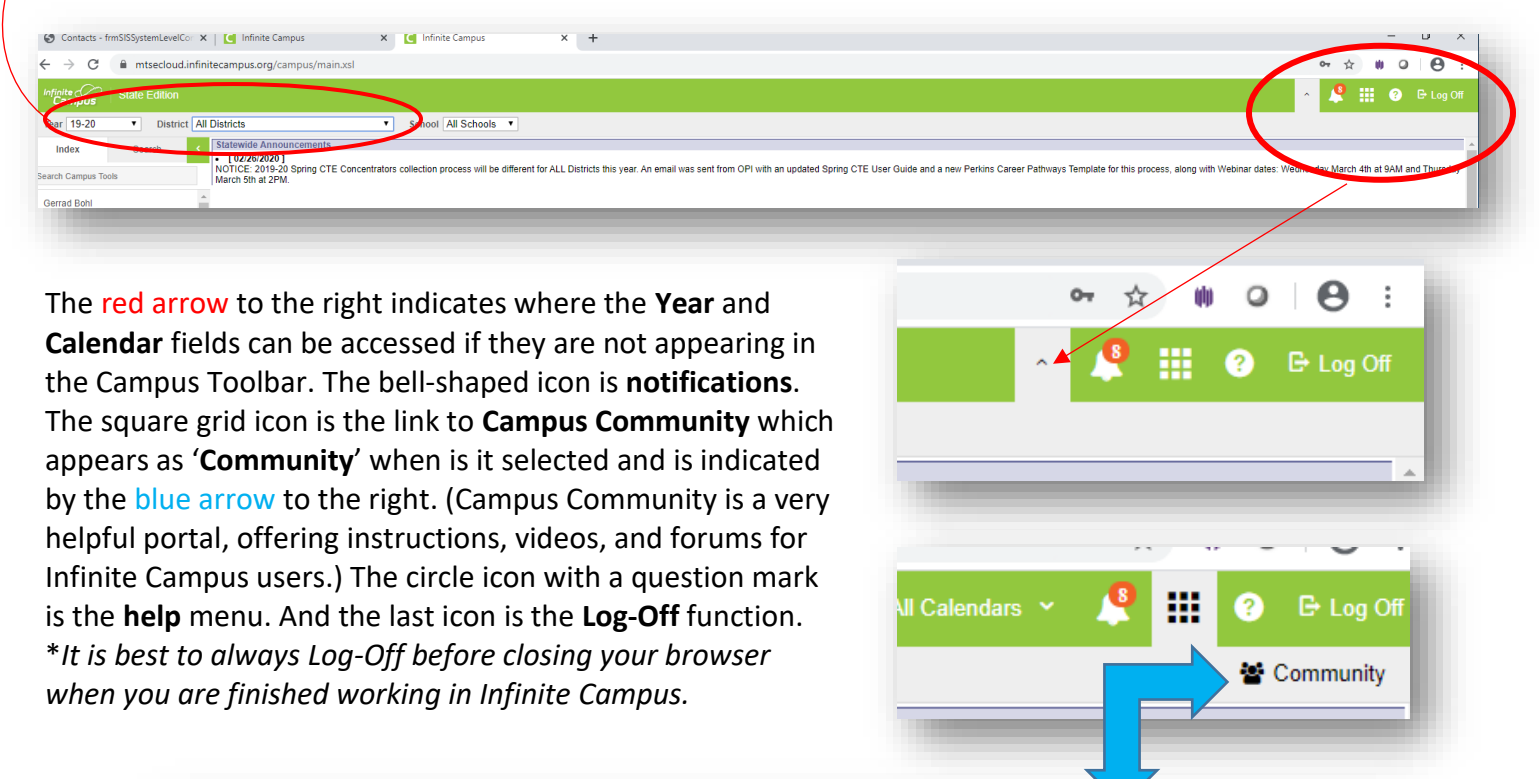

| nfinite (<br>Camp | Campus Community      |      | Ŷ.            |                               |
|-------------------|-----------------------|------|---------------|-------------------------------|
| lews              | Forums Knowledge Base |      |               |                               |
|                   | Tapica                |      |               |                               |
|                   | Company               | News |               | Upcoming Events               |
|                   | Food Service          | Home | Featured News | opening frence                |
|                   | Oustamar              |      |               | Mar. 6, 7:30 AM - 2:30 PM CST |

### Index/Search Outline:

The Outline on the left side of the screen is composed of two tabs: Index and Search.

The Index tab is divided into modules. Modules are groups of similar tools. The **Student Information** module, pictured right, contains tools that help find information about students (General, Student Locator, Reports). To expand any module, click on the name of the module. To select a tool, click on the tool name. Also, by selecting **Student Information** and then **General**, you are able to view the Summary demographics for a student. If you look further down the **Index** tab you will come to **Census**. Select **Census**, then **People**, and you are able to access the **Demographics** tab for a student.

| Index                                   | Search        | ۲. |  |
|-----------------------------------------|---------------|----|--|
| System Administra                       | ator          |    |  |
| <ul> <li>Student Information</li> </ul> | ition         |    |  |
| General                                 |               |    |  |
| ► Program F                             | Participation |    |  |
| ► Health                                |               |    |  |
| Medicaid                                |               |    |  |
| Special Ed                              | ł             |    |  |
| Student Loca                            | ator          |    |  |
| ► Reports                               |               |    |  |
|                                         |               |    |  |
|                                         |               |    |  |

The **Search** tab, which is next to the **Index** tab, allows the user to search for different types of information in Campus. The types of searches available to a user depend on the rights given by the System Administrator. To search, select a search type from the drop-down list and enter search criteria in the box.

| Index                      | Search                | < | Index                                                                                                    | Search | × |
|----------------------------|-----------------------|---|----------------------------------------------------------------------------------------------------|--------|---|
| Student<br>Search Students | Go<br>Advanced Search |   | Student<br>Staff<br>All People<br>Course/Sectio<br>Course Maste<br>Address<br>Household<br>User<br>Group<br>Account<br>Help | n<br>r |   |

#### Main Workspace:

The Workspace contains the specific record or tool that is being used. Pictured here is an example of an Ad Hoc Filter. When no tools are being used, the Process Alerts screen will appear here.

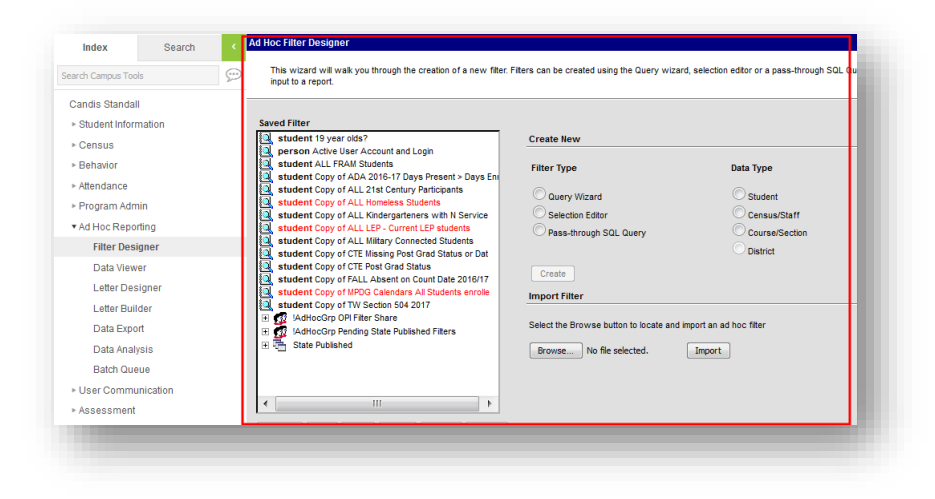

## Searching in Infinite Campus

There are two options of searching within Infinite Campus: the **basic** and **advanced search**.

#### **Basic Search:**

The **basic search** is used to find a specific data type with limited or open criteria. To use a basic search, click on the **Search** tab in the **Outline**. To find a student, *the correct Year and Calendar must be selected*. (If you are unsure of the correct year or Calendar, a search by People will yield results of anyone that matches the name entered.) Select the specific data type from the drop-down menu and enter the criteria in the search box (last name, first name). Click **Go**. It will generate a list of matches to the name you searched.

Note: Wildcard searches can also be attempted with a basic search by entering part of the last name, and part of the first name if correct spelling is not known.

- The underscore (\_) can be used to replace one character in the name. For example, when searching for Anderson/Andersen, use the \_ to replace the o/e: Anders\_n. The search will return matches for both Anderson and Andersen.
- The percentage symbol (%) replaces multiple characters. It can be used for all
   - % alone, or for after: b% returns all names whose last name begins with b, or
   for between b%n returns all names that begin with b and end with n.
   Searching with just a % symbol (or no entry) will return <u>all</u> results.

#### **Advanced Search:**

The **advanced search** combines a variety of data pieces to yield a more specific search result. To use the advanced search, click on the **Search** tab in the **Outline**, then click **Advanced Search**.

Index

Student

b%, k%

Last Name First Name Student Nu SSN Grade Birth Date Gender StateID Person ID Locker Nun Special Ed Status Setting Disability

The **advanced search** allows the user to combine a variety of data elements or Ad Hoc Reports into one search.

For example, to search for all ninth-grade students who are male, select 09 from Grade and M from Gender. Click **Search**.

In addition to the **Student Search** filters there is a **Saved Filter** window which displays saved searches drawn from the AD Hoc Filter tool and "State Published" reports created by OPI. To use a saved filter, select the filter from the Saved Filter window. Click Search.

**Note:** Each AIM user can create their own Ad Hoc filters so the items displayed in the Saved Filter window will likely vary from one user to another.

| Index          | Search        | < .      |
|----------------|---------------|----------|
| Student        |               | ~        |
| Gam,s          |               | Go       |
|                | Advanced Se   | arch     |
| Search Results | :1            |          |
| 10 Gamgee, Sa  | mwise #289911 | 882 [10/ |
|                |               | _        |

|                                                                                                    | Index                                | Search                                                                                                    | < .                  |
|----------------------------------------------------------------------------------------------------|--------------------------------------|----------------------------------------------------------------------------------------------------|----------------------|
|                                                                                                    | Student                              |                                                                                                    | ▼                    |
| tering part                                                                                                    | Anders_n                             | C                                                                                                    | ào                   |
| n.<br>-                                                                                                    |                                      | Advanced Sea                                                                                                | arch                 |
| blace the                                                                                                    | Search Results:                      | 2                                                                                                    | 1                    |
| i allu                                                                                                    | 06 Andersen, Sy                      | ydney H #1526728                                                                                            | 526 [01/             |
|                                                                                                    | 04 Anderson, N                       | icole F #70522408                                                                                           | 6 [11/1              |
| e used for all                                                                                                    |                                      |                                                                                                    |                      |
| ns with b, or                                                                                                    | Index                                | Search                                                                                                    | <                    |
|                                                                                                    | Student                              |                                                                                                    | <b>~</b>             |
|                                                                                                    | b%, k%                               | (                                                                                                    | Go                   |
|                                                                                                    |                                      | Advanced Se                                                                                                 | arch                 |
| pecific search                                                                                                    | Search Results                       | s: 3                                                                                                    |                      |
| , then click                                                                                                    |                                      | _                                                                                                    |                      |
|                                                                                                    | 11 Bancroft, Ki<br>12 Bouldin Kv     | rsten B #72677162<br>mberlee M #61075                                                                       | 0 [08/11<br>3455 [04 |
| Search <                                                                                                    | 12 Brabender,                        | Kyra M #34395019                                                                                            | 0 [03/07             |
|                                                                                                    |                                      |                                                                                                    |                      |
| <b>`</b>                                                                                                    |                                      |                                                                                                    |                      |
| Go                                                                                                    |                                      |                                                                                                    |                      |
| Advanced Search                                                                                                    |                                      |                                                                                                    |                      |
| earch                                                                                                    |                                      | economical in Proceed William and do and a                                                                  |                      |
| or a recurs versit tracked in Campus by using search fields of by a<br>e applied to a Census Person Search).<br>search school-wide. | veneuany a baved mitter. If you have | created a Saved Pitter and 60 hot 6                                                                         | ee n of the list, n  |
| arch                                                                                                    | Saved Filter                         | i<br>Ished                                                                                                  | - 11                 |
| nber                                                                                                    | ADA - Da                             | ys Present or Days Enrolled is Null<br>centrators                                                           |                      |
|                                                                                                    | CTE Miss<br>District E<br>EOY - MI   | sing Post Grad Status or Date Cont<br>dition - ADA Extract for Upload<br>ssing Enroliment End Date and Stal | acted<br>Nis         |
|                                                                                                    | E Fall Enrol                         | Iment Records Used in Calculating<br>I Talented                                                             | ANB                  |
| ber                                                                                                    | Missing /                            | fall Aggregate Hours<br>Vinter Aggregate Hours                                                              |                      |
|                                                                                                    | Spec Ed S                            | status Fall Count - Locked<br>Status Fall Count - Unlocked<br>rollment Records Used in Calculat             | hg ANB               |
| Serro Ling                                                                                                    |                                      |                                                                                                    |                      |
| <u> </u>                                                                                                    |                                      |                                                                                                    | _                    |
|                                                                                                    |                                      |                                                                                                    |                      |

## **Student Information**

Student data is contained in three primary locations in Campus: the **Summary** tab, the **Enrollment** tab and the **Demographics** tab.

#### **Summary Tab:**

Path: Index/Student Information/General/Summary

The **Summary** tab contains data about a student and is available in two formats. The 'Classic Summary Tab' is pictured right and contains information such as the **Name, Gender, Race/Ethnicity, Birthdate, Student Number (local ID number), State ID, Household Information, and a visible photo** *if the photo has been uploaded.* 

There is also a *new summary* format which is available by clicking the **New Summary Tab** in the top right corner in the Classic Summary view. This new summary format is will include the same summary details as above.

**NOTE: Gender** refers to the **legal sex** of the student as it appears on their birth certificate or other legal documentation, which may not be the same as how they personally identify. For reporting purposes, enter the legal gender of the student. *A new identity should be created for those students where the gender value has been legally changed.* 

|                                                                                                    |                                              |                                                                        |                                         |                                                                               |                                                 |                                                           |                                             | _              |
|----------------------------------------------------------------------------------------------------|----------------------------------------------|------------------------------------------------------------------------|-----------------------------------------|-------------------------------------------------------------------------------|-------------------------------------------------|-----------------------------------------------------------|---------------------------------------------|----------------|
| Dereen Infe                                                                                                    | motion                                       |                                                                        |                                         |                                                                               |                                                 |                                                           |                                             |                |
| Personill                                                                                                    | mauon                                        |                                                                        |                                         |                                                                               |                                                 |                                                           | New Summ                                    | nary lac       |
| 9535                                                                                                    |                                              |                                                                        |                                         |                                                                               |                                                 |                                                           |                                             |                |
| Name<br>Anciaux, Davin J                                                                                                    |                                              |                                                                        |                                         |                                                                               |                                                 |                                                           |                                             |                |
| Gender                                                                                                    |                                              |                                                                        |                                         |                                                                               |                                                 |                                                           |                                             |                |
| Nickname                                                                                                    |                                              |                                                                        |                                         | Mis                                                                           | No Image A<br>using Child Pho<br>Opt In Status: | wariable<br>to                                            |                                             |                |
| Race Ethnicity                                                                                                    |                                              |                                                                        |                                         |                                                                               | openi onno.                                     |                                                           |                                             |                |
| State Race/Ethnicity                                                                                                    |                                              |                                                                        |                                         |                                                                               |                                                 |                                                           |                                             |                |
| Federal Designation                                                                                                    | 6:W                                          | hite                                                                   |                                         |                                                                               |                                                 |                                                           |                                             |                |
| Race(s):                                                                                                    | V/hi<br>N-hi                                 |                                                                        |                                         |                                                                               |                                                 |                                                           |                                             |                |
| Race/Ethnicity Deter                                                                                                    | mination: 01.F                               | Parent Identified                                                      |                                         |                                                                               |                                                 |                                                           |                                             |                |
|                                                                                                    |                                              |                                                                        |                                         |                                                                               |                                                 |                                                           |                                             |                |
| Birth Date (Age: 7)<br>02/15/2013                                                                                                    |                                              |                                                                        |                                         |                                                                               |                                                 |                                                           |                                             |                |
| Student Number                                                                                                    |                                              | State ID                                                               |                                         |                                                                               |                                                 |                                                           |                                             |                |
| 9535<br>Person GUID                                                                                                    |                                              | 3232                                                                   |                                         |                                                                               |                                                 |                                                           |                                             |                |
| C5296B03-0168-46F                                                                                                    | 8-AB40-90BA71                                | 907021F                                                                |                                         |                                                                               |                                                 |                                                           |                                             |                |
| Comments                                                                                                    |                                              |                                                                        |                                         |                                                                               |                                                 |                                                           |                                             |                |
|                                                                                                    |                                              |                                                                        |                                         |                                                                               | - Modified                                      | by: Unknown                                               |                                             |                |
|                                                                                                    |                                              |                                                                        |                                         |                                                                               |                                                 |                                                           |                                             |                |
|                                                                                                    | PLCPL                                        |                                                                        |                                         |                                                                               |                                                 |                                                           |                                             |                |
|                                                                                                    |                                              |                                                                        |                                         |                                                                               |                                                 |                                                           |                                             |                |
|                                                                                                    |                                              |                                                                        |                                         |                                                                               |                                                 |                                                           |                                             |                |
|                                                                                                    |                                              |                                                                        |                                         |                                                                               |                                                 |                                                           |                                             |                |
| immary Profile                                                                                                    | Enroliment                                   | s Schedule                                                             | Attendance                              | Flags                                                                         | Grades Tra                                      | inscript Ci                                               | redit Summary                               | Assess         |
| immary Profile                                                                                                    | Enroliment                                   | s Schedule                                                             | Attendance                              | Flags                                                                         | Grades Tra                                      | inscript Ci                                               | redit Summary                               | Assess         |
| Person Inform                                                                                                    | Enrolment                                    | s Schedule                                                             | Attendance                              | Flags                                                                         | Grades Tra                                      | inscript Ci                                               | edit Summary                                | Assess         |
| Profile<br>Person Inform                                                                                                    | Enrolment<br>ation<br>Full Name              | s Schedule                                                             | Attendance<br>Grade Birth D             | Flags i                                                                       | Grades Tra                                      | inscript Ci                                               | redit Summary                               | Assass         |
| Profile<br>Person Inform                                                                                                    | Enrolment<br>lation<br>Full Neme<br>Ancia    | s Schedule                                                             | Attendance<br>Grade Birth D<br>01 2/15  | Plags (<br>ute Age<br>5/13 7                                                  | Grades Tra<br>Student Numbe<br>9535             | inscript Ci                                               | redit Summary                               | Assass         |
| Person Inform                                                                                                    | Enrollment<br>nation<br>Full Neme<br>Ancia   | s Schedule<br>,<br>,<br>ux, Dawn J                                     | Attendance<br>Greeke Birth D<br>01 2/15 | Flags 1<br>ute Age<br>5/13 7                                                  | Grades Tre<br>Student Numbe<br>9535             | inscript Ci                                               | edit Summary                                | A51855         |
| Person Inform                                                                                                    | Enrolment<br>lation<br>Full Neme<br>Ancia    | s Schedule                                                             | Attendance<br>Grede Birth D<br>01 2/15  | Flags i<br>ute Age<br>5/13 7                                                  | Grades Tra<br>Student Numbe<br>9535             | inscript Ci                                               | redit Summary                               | Assass         |
| Immary Profile<br>Person Inform                                                                                                    | Enrolment<br>lation<br>Full Neme<br>Ancia    | s Schedule<br>ux, Dawn J                                               | Attendance<br>Grade Birth D<br>01 2/15  | Flags v<br>vite Age<br>5/13 7                                                 | Student Numbe<br>9535                           | inscript Ci                                               | edit Summary                                | A51855         |
| International States                                                                                                    | Enrolment<br>Nation<br>Full Nems<br>Ancia    | s Schedule                                                             | Attendance<br>Grede Birth D<br>01 2/15  | Flags v<br>ute Age<br>5/13 7                                                  | Brades Tro<br>Student Numbe<br>9535             | insorpt C                                                 | edit Summary<br>Show M                      | Assess         |
| Internary Profile<br>Person Inform<br>Missing Child Photo<br>Optin States:                                                                                                    | Errolmant<br>nation<br>Full Nema<br>Ancia    | s Schedule                                                             | Attendance<br>Grede Birth D<br>01 2/15  | Piags ute Age<br>5/13 7                                                       | Student Numbe<br>9535                           | inscript Ci                                               | redit Summary<br>Show N                     | Assess         |
| Person Inform<br>Missing Child Photo<br>Opt In Status:<br>Households                                                                                                    | Erroliment<br>lation<br>Full Name<br>Ancia   | s Schedure                                                             | Attendance<br>Grede Birth D<br>01 2/15  | Flags v<br>ute Age<br>5/13 7                                                  | Brades Tre<br>Student Numbe<br>9535             | inscript Q                                                | edit Summary<br>Show N                      | Assess         |
| Animary Protos<br>Person Inform<br>Missing Child Photo<br>Opt In States:<br>Households<br>Person (PENALTY)                                                                                                    | Enrolmant<br>nation<br>Full Nome<br>Ancia    | s Schedule                                                             | Attendance<br>Grade Birth D<br>01 2/15  | Pilips 1<br>ute Age<br>5/13 7                                                 | Student Numbe<br>9535                           | nsorpt C                                                  | edi Summary<br>Show M                       | Assess<br>Aore |
| Attenany Profile<br>Person Inform<br>Missing Child Photo<br>Opt in States:<br>Households<br>Perins (POMARY                                                                                                    | Enrolment<br>nation<br>Full Name<br>Ancia    | s Schedure                                                             | Attendance<br>Grade Birth D<br>01 2/15  | Pilips vite Age 5/13 7                                                        | Student Numbe<br>9535                           | nsorpt C                                                  | Held Summary                                | Assess<br>fore |
| Husehold Address                                                                                                    | Errolman<br>ation<br>Full Nerror<br>Ancia    | s Scredure<br>ux, Dawn J<br>Father                                     | Attendance<br>Grade Birth D<br>01 2/15  | Plags vite Age 5/13 7                                                         | G                                               | nsonst G                                                  | edi Summary<br>Show M                       | Assass         |
| Immary Profile<br>Person Inform<br>Musicy Child Pleto<br>Opt In States<br>Households<br>Restar                                                                                                    | Errolman<br>Ancia                            | s Sovedure                                                             | Attendance<br>Greate Birth D<br>01 2/15 | Plaps vie Age<br>5/13 7<br>Mother<br>Perkins,<br>Robecca                      | G                                               | self                                                      | show b                                      | Assess<br>fore |
| Annuary Profile<br>Person Inform<br>Massing Odd Parts<br>ogal is Takes:<br>Households<br>Parkin (Passan)<br>Households<br>Massing Odd Parts<br>parking (Passan)<br>Households<br>Massing Odd Parts<br>parking (Passan)<br>Households<br>Massing Odd Parts<br>parking (Passan)<br>Households<br>Massing (Passan)<br>Households<br>Massing (Passan)<br>Households<br>Massing (Passan)<br>Households<br>Massing (Passan)<br>Households<br>Massing (Passan)<br>Households<br>Massing (Passan)<br>Households<br>Massing (Passan)<br>Households<br>Massing (Passan)<br>Households<br>Households<br>Hou                                                                                                    | Errolman<br>lation<br>Full Name<br>Ancia     | s Schedure                                                             | Attendance<br>Groate Birth D<br>01 2/15 | Plags ute Age 5/13 7                                                          | Bradent Number<br>9535                          | Self<br>Anciaux,<br>(ENROLL                               | Show M                                      | Assess         |
| Amany Profes<br>Person Inform<br>Masing Ohid Paels<br>Optie States<br>Households<br>Person<br>Households<br>Masing Ohid Adder<br>120 W Holar, M                                                                                                    | Errolman<br>lation<br>Full Name<br>Ancia     | s Schedure                                                             | Attendance<br>Grade Birth 0<br>01 2/15  | Page 4<br>who Age<br>5/13 7<br>Mother<br>Parkins,<br>Robaccia<br>((Soundlan)  | Student Number<br>9535                          | Self<br>Anciaux,<br>(Execution)<br>Grade                  | Show N<br>Davm J<br>utiti School            | Assess<br>fore |
| Annual Professor<br>Person Inform<br>Musing Old Proto<br>Households<br>Parker<br>Person<br>Person                                                                      | Erroliment<br>nation<br>Full Nerres<br>Ancia | s Schedure                                                             | Attendance<br>Orace Birth D<br>01 2/15  | Plags 1<br>where Age<br>5/13 7<br>Mother<br>Perkins,<br>Rebecca<br>(Guardian) | Student Number<br>9535                          | Self<br>Anciaux,<br>(Execution<br>19-20 Ge<br>Orade<br>01 | Show N<br>Dewm J<br>MENT)                   | Assess<br>Aore |
| Anney Petro Inform<br>Person Inform<br>Massing Odd Parts<br>Odd Parts<br>Households<br>Parts<br>Parts<br>Households<br>Parts<br>Part | Errolinari<br>Ancia                          | s Scredule<br>ux, Dawn J<br>Father<br>Perfus,<br>(Guardian)            | Attendance<br>Gode Eich D<br>01 2/15    | Plags<br>whe Age<br>5/13 7<br>Mother<br>Perkins,<br>Rebins,<br>(Guardian)     | Student Number<br>9535                          | Self<br>Anciaux,<br>(ENROLL)<br>19-20 Ga<br>Grade<br>01   | Dearm J<br>Meter )                          | Assess         |
| Anney Profile<br>Person Inform<br>Maring Daily Photo<br>Graing Daily Photo<br>Graing Daily Photo<br>Control Photo<br>Control Photo<br>Contro                                                                                                    | Errolman<br>Ancia                            | s Schedule                                                             | Attendance<br>Grode Birth D<br>01 2/15  | Plags de Age<br>ste Age<br>5/13 7<br>Mother<br>Peróns,<br>Routher             | Student Number<br>9535                          | Self<br>Anciaux,<br>(Macuul<br>19-20 d<br>Grade<br>01     | Been J<br>Deem J<br>refield School          | Assess         |
| Anney Profes<br>Person Inform<br>Messing Orid Preis<br>Messing Orid Preis<br>Messing Orid Prei                                                                                                    | Enrolment<br>Ancia                           | s Scheaus<br>ux, Dawn J<br>Father<br>Pacing<br>(Guardian)              | Attendance<br>Greate Birth D<br>01 2/15 | Piaga di<br>vite Age<br>5/13 7<br>Mother<br>Packins,<br>Rebecca<br>(Guardian) | Student Number<br>9535                          | Self<br>Anciaux<br>(Execution<br>19-20 Ge<br>Grade<br>01  | Show M<br>Dearm J<br>MINT<br>rfield School  | Assess         |
| Annexy Profile<br>Person Inform<br>Musics Old Ports<br>Opt In States<br>Households<br>Parkin (Fiscal<br>Levisions, MT<br>9457<br>100<br>Sibling<br>Actions, Jersel                                                                                                    | Environment<br>Ancia                         | s Schedus<br>ux, Dawn J<br>Father<br>Perkins,<br>Dominis<br>(Guardian) | Attendance<br>Grade Einh 0<br>01 2/15   | Plags vite Age<br>5/13 7<br>Mother<br>Peekins,<br>(Guardian)                  | Grades Tre<br>Student Nambe<br>9535             | Self<br>Self<br>1920 Ga<br>01                             | Show N<br>Dewn J<br>MINT<br>Irrifeld School | Assess         |
| Annuary Profile<br>Person Inform<br>Maring Odd Photo<br>Gate is State:<br>Households<br>Methods Addr<br>120 W fords<br>Social Addr<br>120 W fords<br>States<br>Sibling<br>Actions, Jacob                                                                                                    | Enolmat<br>lation<br>Full have<br>Ancia      | s Schedure                                                             | Attendance<br>Code Eich D<br>01 2/15    | Plags vite Age<br>5/13 7<br>Mother<br>Betrine,<br>Rebects<br>(Guardian)       | Buden Nombri<br>9535                            | Self<br>Accience<br>1920 G unda<br>01                     | Show A<br>Darm J<br>Lifeld School           | Assass         |
| Ammay Profile<br>Person Inform<br>Music Gild Ports<br>Oris State:<br>Households<br>Parker (Parker)<br>Household Addr<br>120 Moler,<br>Langer<br>State:<br>Sibling<br>Ansay, Ansay<br>Ansay, Ansay, Ansay<br>Ansay, Ansay, Ansay<br>Ansay, Ansay, Ansay, Ansay, Ansay<br>Ansay, Ansay,                                                                                                    | Eroleart                                     | s Schedurs<br>Lux, Dawn J<br>Father<br>Pakins<br>(Guardian)            | Atendance<br>Finale Binalo<br>2/15      | Plags vite Age<br>5/13 7<br>Mother<br>Perform,<br>(Guardian)                  | trades Tri Tri Tri Tri Tri Tri Tri Tri Tri Tri  | Self<br>Acciar,<br>1920 Ge<br>01                          | Show M                                      | Assess         |

#### **Enrollment Tab:**

Path: Index/Census/People/Enrollments

The **Enrollment** tab contains information about a student's current and historical enrollment into a school and/or district. The basic elements of an enrollment record are the student's Start/End Dates, Start/End Status, Grade Level, and Service Type. These elements will be outlined in more detail in the next section.

| ockers                             | Gra                        | duation                                | Athletics                                                             | Ad Hoc Letters                 | Waiv       | er | Records T  | ransfer  |
|------------------------------------|----------------------------|----------------------------------------|-----------------------------------------------------------------------|--------------------------------|------------|----|------------|----------|
| Summary                            | P                          | rofile                                 | Enrollments                                                           | Schedule                       | Attendan   | се | Flags      | Grades   |
| New                                | 🚍 Pri                      | int Enrol                              | Iment History                                                         | New Enrollment                 | History    |    |            |          |
| Enrolli                            | ment                       | Editor                                 |                                                                       |                                |            |    |            |          |
| Grade 👙                            | Туре                       | Calenda                                | r                                                                     | \$                             | Start Date | ¢  | End Date   | ¢        |
| 09<br>Start Status:<br>End Status: | N<br>04 Trans              | 19-20 F<br>fer from pu                 | ergus High Scho<br>blic school in district of                         | ool<br>or state                | 08/21/201  | 9  |            | <b>^</b> |
| 08<br>Start Status:<br>End Status: | P<br>02 Contii<br>110 Pron | 18-19 L<br>nued enroli<br>noted to an  | .ewistown 7-8<br>ment same school, no<br>other school in the sa       | interruption<br>me district    | 08/23/201  | 8  | 05/31/2019 |          |
| 07<br>Start Status:<br>End Status: | P<br>04 Trans<br>100 End   | 17-18 L<br>fer from pu<br>of year, ret | .ewistown 7-8<br>blic school in district o<br>urning to same schoo    | or state<br>I next year        | 08/24/201  | 7  | 05/31/2018 |          |
| 06<br>Start Status:<br>End Status: | P<br>02 Contii<br>120 Tran | 16-17 L<br>nued enroli<br>sfer to a pu | ewis & Clark Sch<br>ment same school, no<br>blic school in the sam    | o interruption<br>e district   | 08/25/201  | 6  | 05/31/2017 |          |
| 05<br>Start Status:<br>End Status: | P<br>04 Trans<br>100 End   | 15-16 L<br>fer from pu<br>of year, ret | ewis & Clark Sch<br>blic school in district o<br>urning to same schoo | 001<br>or state<br>I next year | 12/07/201  | 5  | 05/27/2016 |          |
| 05                                 | Ρ                          | Shephei<br>Element                     | rd Public Schools<br>ary (History)                                    | 15-16 Shepherd                 | 08/26/201  | 5  | 12/04/2015 |          |
| Start Status:<br>End Status:       | 04 Trans<br>140 Tran       | fer from pu<br>sfer to pub             | blic school in district o<br>lic schl in another dist                 | or state<br>rict in MT         |            |    |            |          |
| 04                                 | Ρ                          | Shephel<br>Element                     | rd Public Schools<br>ary (History)                                    | 13-14 Shepherd                 | 08/21/2013 | 3  | 05/23/2014 |          |
| Start Status:                      | 02 Conti                   | nued enroli                            | ment same school, n                                                   | interruption                   |            |    |            | *        |

#### **Demographics Tab:**

Path: Index/Census/People/Demographics

The **Demographics** tab allows a user to correct a misspelled name, incorrect birthdate, Race/Ethnicity code, or Student Number (local ID).

**NOTE:** If a student changes their legal name (or it is discovered that the student is enrolled with a name other than their legal name) use **the Identities tab** to make those changes (see page 12-14). <u>Do</u> <u>not delete a previous identity, add a new one instead, unless an</u> <u>error was made when entering the identity, in which case</u> <u>modifications can be done in the Demographics tab.</u>

## **Creating Enrollments**

# Student Locator Method: (Likely Used By District Edition or MT Value Added Users)

Path: Index/Student Information/Student Locator

The **Student Locator** is the <u>preferred method</u> for enrolling new students into Infinite Campus. The Student Locator searches the state database for students previously enrolled in a Montana school district. Using the Student Locator decreases the chances of creating a duplicate State Student ID.

#### The student's Last Name, First Name and Gender are required for

**a search.** A student should always be entered with their legal name. If a student has been previously enrolled in a Montana school district, but a match is not generated, try commonly used last names, nicknames, switch first and last names, or vary the gender.

#### **Tips for Success:**

- No periods on Jr and Sr suffixes.
- If the first name is two names (e.g., Mary Ann) try the combined name as well as the first name only under first name.

(Continue to the next page)

| Demographics                                                                                                    | Identities                                                                                                    | House                              | holds      | Relationshins | Enrollme   | nts District     | Employme |
|----------------------------------------------------------------------------------------------------|----------------------------------------------------------------------------------------------------|------------------------------------|------------|---------------|------------|------------------|----------|
| semegraphice                                                                                                    |                                                                                                    |                                    |            | (             | 21101110   | ite biotitiet    |          |
| Save Delete                                                                                                    | 🖶 Pers                                                                                                    | son Summa                          | ary Report | 🖶 Demograp    | ohics Data |                  |          |
|                                                                                                    |                                                                                                    |                                    |            |               |            |                  |          |
| Person Infor                                                                                                    | rmation                                                                                                    |                                    |            |               |            |                  |          |
| PersonID                                                                                                    | 10075                                                                                                    |                                    |            |               |            |                  |          |
| *Last Name                                                                                                    | *First Name                                                                                                    | _                                  | Middle     | Name Suffi    | x          | Unload Dicture   | .        |
| Allen                                                                                                    | Elizabeth                                                                                                    |                                    | Rudi L     | Lyn           | *          | opioud Ficture   |          |
| *Gender                                                                                                    | *Birth Date (/                                                                                                    | Age: 7)                            | Soc Se     | ec Number     |            |                  |          |
| F: Female *                                                                                                    | 10/02/2012                                                                                                    |                                    |            | H             |            |                  |          |
| Race/Ethnicity (Edit)                                                                                                    |                                                                                                    |                                    |            |               |            | No Image Ava     | ailable  |
| Federal Designation:                                                                                                    | : 6:Wł                                                                                                    | nite                               |            |               |            | Missing Child Ph | oto      |
| Race(s):                                                                                                    | White                                                                                                    | e                                  |            |               |            | opt in status.   |          |
|                                                                                                    |                                                                                                    |                                    |            |               |            |                  |          |
| Hispanic/Latino:<br>Race/Ethnicity Deter                                                                                                    | N:No<br>mination: 01:P                                                                                                    | arent Identifie                    | d          |               |            |                  |          |
| Hispanic/Latino:<br>Race/Ethnicity Deter<br>Birth Country<br>Date Entered US                                                                                        | N:No<br>mination: 01:P<br>Date Entered                                                                                                    | arent Identifie                    | ed<br>T    |               |            |                  |          |
| Hispanic/Latino:<br>Race/Ethnicity Deter<br>Birth Country<br>Date Entered US                                                                                        | Date Entered                                                                                                    | arent Identifie                    | ed         |               |            |                  |          |
| Hispanic/Latino:<br>Race/Ethnicity Deter<br>Birth Country<br>Date Entered US                                                                                        | Date Entered                                                                                                    | I US School                        | ed<br>T    |               |            |                  |          |
| Hispanic/Latino:<br>Race/Ethnicity Deter<br>Birth Country<br>Date Entered US                                                                                        | N:No<br>mination: 01.P<br>Date Entered                                                                                                    | arent Identifie                    | b:<br>v    |               |            |                  |          |
| Hispanic/Latino:<br>Race/Ethniotly Deter<br>Birth Country<br>Date Entered US<br>Home Primary Lang<br>Select a Value                                                 | N:No<br>mination: 01:P<br>Date Entered                                                                                                    | US School                          | ed<br>T    |               |            |                  |          |
| Hispanic/Latino:<br>Race/Ethniotly Deter<br>Birth Country<br>Date Entered US<br>Home Primary Lang<br>Select a Value<br>Language of Impact                           | N:No<br>mination: 01:P<br>Date Entered                                                                                                    | US School                          | ed<br>T    |               |            |                  |          |
| Hispanic/Latino:<br>Race/Ethnicity Deter<br>Birth Country<br>Date Entered US<br>Home Primary Lang<br>Select a Value<br>Language of Impact                           | N:Ne<br>mination: 01:P<br>Date Entered                                                                                                    | I US School                        | b:<br>•    |               |            |                  |          |
| HispanicLatino:<br>Race/Ethnicity Deter<br>Birth Country<br>Date Entered US<br>Cale Entered US<br>Select a Value<br>Language of Impact<br>Nickname                  | NNo mination: 01.P<br>Date Entered                                                                                                    | US School                          | b:         |               |            |                  |          |
| Hispanic/Latino:<br>Race/Ethnicity Deter<br>Birth Country<br>Date Entered US<br>Mome Primary Lang<br>Select a Value<br>Language of Impact                           | NNC 01 P Date Entered Date Entered Uate Entered Uate State                                                                                                    | US School US School State School   | b:<br>v    |               |            |                  |          |
| HispanicLatino: Race/Ethnicity Deter Birth Country Date Entered US Home Primary Lang Select a Value Language of Impact Nickname Comments                            | NNC MINING OF THE NEW YORK OF THE NEW YORK OF | US School US School State School V | b:<br>v    |               |            |                  |          |
| Hispanic/Latino:<br>Racer/Ethnicity Deter<br>Birth Country<br>Date Entered US<br>Mome Primary Langy<br>Select a Value<br>Language of Impact<br>Nickname<br>Comments | N No miniation: 01:P                                                                                                    | US School                          | b.<br>v    |               |            |                  |          |

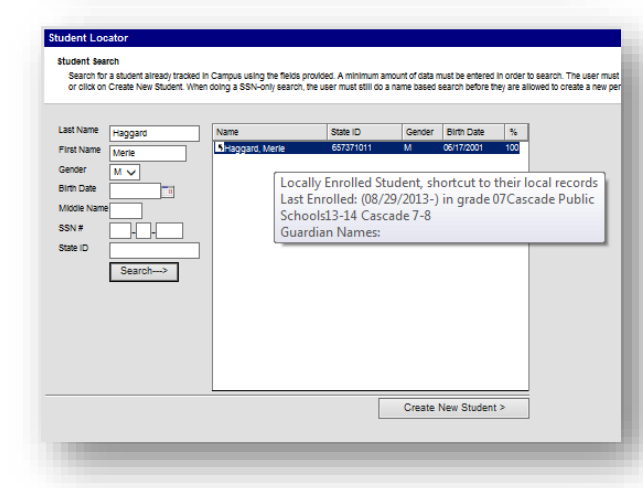

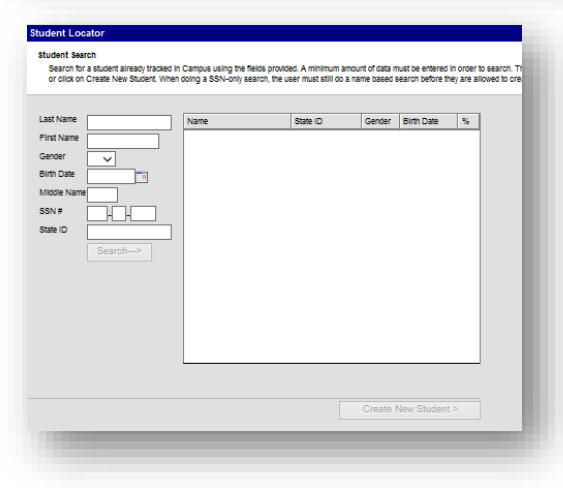

- A) If a match is generated, verify the child's birthdate. Hovering over the child's name will show their last enrollment and grade level. If those match the enrolling child, click on the child's name. From the Student Information screen use the <u>Direct Entry Method</u> to create a **New Enrollment**. Proceed to the next page. (The <u>Enrolling a Student in AIM</u> user guide is also helpful with this process.)
- B) If the child has not been previously enrolled in a Montana school district, click Create New Student. A message will pop up, warning the user that this process will create a new State Student ID. Click OK. Proceed below:

After clicking **OK**, the following information will need to be entered in order to create a new student in the system:

- Person Info: Enter the Student Number (local ID) optional. If this is a new student, the State ID will populate when the record is saved.
- **2. Identity Info:** Enter the required information (marked with a red asterisk (\*)).
- **3. Enrollment Detail:** Enter the student's Start Date, Start Status and Grade.
- 4. Click Save at the top of the page to enroll the student.
- 5. The Student Records Transfer wizard will appear. Click Submit Request. Records from the sending district will be automatically requested (this feature does not replace an official records transfer request from the district only information contained in the sending district's database will be sent).

| Student:     |                               |            | Enrollment Type: Primary       |             |             |
|--------------|-------------------------------|------------|--------------------------------|-------------|-------------|
| Last Name    | Lane                          | First Name | Sarah                          | Middle Name | Joanne      |
| Gender       | F                             | Birthdate  | 04/09/1999                     | SSN         |             |
| Grade        | 11                            | School     | 18-19 Columbia Falls High Schl | Start Date  | 12/18/2018  |
| District     | 0467 Columbia Falls Pub Schls | Name       | System Administrator           | Username    | OPlaimstaff |
| Request Date | 12/18/2018                    | Work Phone |                                | Email       |             |
| Comments     |                               |            |                                |             |             |
|              |                               |            |                                |             |             |
|              |                               |            |                                |             |             |

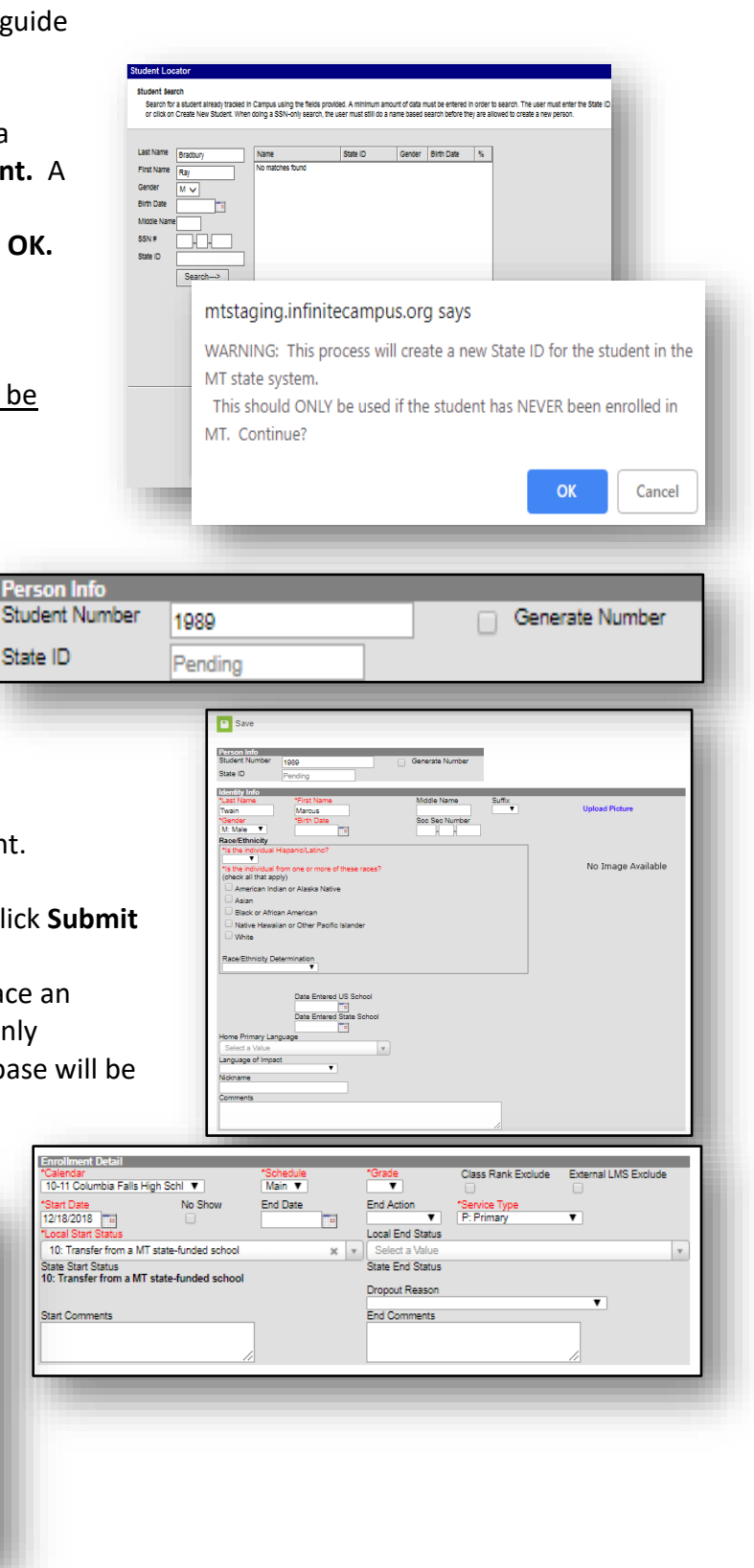

## Direct Entry Method: (Likely Used By District Edition or MT Value Added Users)

Path: Index/Student Information/General

Students who already exist within Infinite Campus, can be enrolled in each year by creating a new enrollment.

1001

After pulling up a student's **General Information** screen (click on the **Search** tab, enter the last name and click **Go**):

- 1. Click on the Enrollments tab.
- 2. Select the Year and select a School in the Calendar bar.
- 3. Click New.
- Enter at least the required fields (Calendar, Schedule, Grade, Start Date, Service Type, Local Start Status) in the General Enrollment Information editor.
- **5.** If additional information can be added at this time, enter that information as well.
- Lockers Graduation Athletics Ad Hoc Letters Waiver Records Tr Flags Profile Enrollments Schedule Attendance New Print Enrollment History New Enrollment History Enrollment Editor Grade 💠 Type Calendar Start Date End Date 06 Ρ 19-20 Lewis & Clark School 08/21/2019 Start Status: 02 Continued enrollment same school, no interruptic End Status: P 18-19 Lewis & Clark School 05 08/23/2018 05/31/2019
- 6. Click the Save icon. The new enrollment will be listed in the Enrollment Editor.

Note: If the child is transferring in from another district in the state of Montana, a records request will have to be initiated.

#### **Race/Ethnicity:**

Path: Index/Census/People/Demographics

Districts should encourage parents of students new to the district to provide accurate information on students' race and ethnicity. Parents also need to be made aware they have the right to refuse to answer the race and ethnicity questions, but a third-party observer will then designate the student's race and ethnicity.

- To enter or edit race and ethnicity information, locate the student's demographic information. (Index/Census/People/Demographics).
- 2. Next to the Race/Ethnicity section, click Edit.
- **3.** Enter the appropriate **Ethnicity** and **Race** information. Both questions are required, and multiple Races may be selected.
- The Race/Ethnicity Determination field is optional. It may be used to track how a student's Race/Ethnicity was determined.

| Demographics                                                                                        | Identities     | House                     | holds     | Relationships | Enrollme   | nts Dist      | rict Employme |
|----------------------------------------------------------------------------------------------------|----------------|---------------------------|-----------|---------------|------------|---------------|---------------|
| Save                                                                                                | e 🖶 Pers       | ion Summa                 | ry Report | 🖶 Demograp    | ohics Data |               |               |
| Person Info                                                                                         | rmation        |                           |           |               |            |               |               |
| PersonID                                                                                            | 10075          |                           |           |               |            |               | _             |
| *Last Name                                                                                          | *First Name    |                           | Middle    | Name Suffi    | x          |               |               |
| Allen                                                                                               | Elizabeth      |                           | Rudi L    | yn 🗌          | *          | Upload Pie    | sture         |
| *Gender                                                                                             | *Birth Date (A | (ge: 7)                   | Soc Se    | c Number      |            |               |               |
| F: Female T                                                                                         | 10/02/2012     | <b></b>                   |           |               |            |               |               |
| Race/Eth city (Edit)                                                                                | )              |                           |           |               |            | No Imago      | Aupilable     |
| Federal esignation                                                                                  | 6:Wh           | ite                       |           |               |            | Missing Child | d Photo       |
| Race(s):                                                                                            | White          | •                         |           |               |            | Opt In Sta    | tus:          |
| Hispanic/Latino:                                                                                    | N:No           |                           |           |               |            |               | *             |
| Race/Ethnicity Deter                                                                                | mination 01 D  | went Identifie            | 4         |               |            |               |               |
| Birth Country                                                                                       |                | arent identilie           | •         |               |            |               |               |
| Birth Country Date Entered US                                                                       | Date Entered   | US School                 | •<br>•    |               |            |               |               |
| Birth Country Date Entered US                                                                       | Date Entered   | US School<br>State Schoo  | •<br>•    |               |            |               |               |
| Birth Country Date Entered US Home Primary Lang                                                     | Date Entered   | US School                 | •<br>•    |               |            |               |               |
| Birth Country Date Entered US Home Primary Lang Select a Value                                      | Date Entered   | US School<br>State School | •<br>•    |               |            |               |               |
| Birth Country Date Entered US Home Primary Lang Select a Value Language of Impact                   | Date Entered   | US School<br>State Schoo  |           |               |            |               |               |
| Birth Country Date Entered US Home Primary Lang Select a Value Language of Impact                   | Date Entered   | US School                 |           |               |            |               |               |
| Birth Country Date Entered US Home Primary Lang Select a Value Language of Impact Nickname          | Date Entered   | US School                 | •<br>•    |               |            |               |               |
| Birth Country Date Entered US Home Primary Lang Select a Value Language of Impact Nickname Comments | Date Entered   | US School                 | u<br>     |               |            |               |               |
| Birth Country Date Entered US Home Primary Lang Select a Value Language of Impact Nickname Comments | Date Entered   | US School                 | u<br>     | ]             |            |               |               |
| Birth Country Date Entered US Home Primary Lang Select a Value Language of Impact Nickname Comments | Date Entered   | US School                 | u<br>•    |               |            |               |               |
| Birth Country Date Entered US Home Primary Lang Select a Value Language of Impact Nickname Comments | Date Entered   | US School                 | u<br>     |               |            | - Modifie     | d by: Unknown |

## Enrollment Start & End Dates, Status Codes, Service Types, & Identities

Path: Index/Student Information/General/Enrollments

The student's **Start** and **End Dates** reflect the actual dates that a student attends a school. The **Start Date** is the student's *first day of attendance (not necessarily the enrollment date).* A student may enroll prior to the first day of enrollment. The **End Date** is the *student's last day of attendance (not the date the records request is received).* A student may leave a district for a period of time before a records request (or other notification that the students has exited) is received. Once the notification is received, the *Student's End Date should be changed to reflect the last day of attendance.* 

#### **Enrollment Start and End Status Codes:**

Path: Index/Student Information/General/Enrollments

The student's **Start and End Status codes** reflect where the student came from and where the student is going. For State reporting purposes, it is important that these codes be as accurate as possible.

**NOTE:** Occasionally, schools may have an overlap in End Dates and Start Dates, for example, when a student transfers from one school to another. This will create a flag in the system during enrollment counts which will require either one or both schools to make an adjustment to the end or start dates.

See <u>Appendix A</u> for definitions of **Enrollment Start Status codes**. See <u>Appendix B</u> for definitions of **Enrollment End Status codes**.

#### Service Type:

Path: Index/Student Information/General/Enrollments

The **Service Type** is a partial indicator of a student's enrollment status. There are **three choices** for Service Type:

- 1. P: Primary the Primary Service Type indicates that the student is primarily enrolled in this school or district for educational services and is considered full-time.
- 2. S: Partial the Partial Service Type indicates that the student is enrolled primarily at another school or district, but receives some educational services from this school or district. (e.g., a home school student who takes a math class at the local high school or an 8<sup>th</sup> grade student with a primary enrollment at the middle school but taking a math class at the high school). This is considered part-time enrollment.
- 3. N: Special Ed Services the Special Ed Services Service Type indicates that the only services a student receives from the school or district is Special Education services. This Service Type applies to students who receive their educational services from another type of school (e.g., home school or private school), but comes to the school or district for Special Education services. *This Service Type also applies most often to Pre-Kindergarten students who receive Special Education services (including speech).*

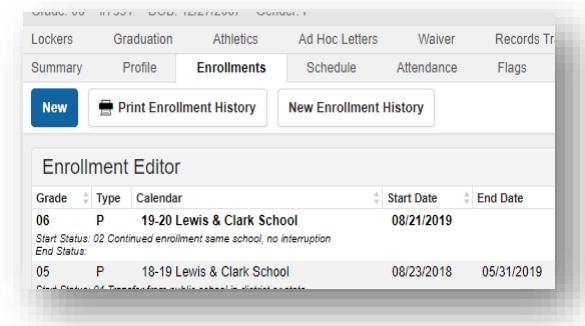

| Calendar                                       | Schedule (read only)                              |
|------------------------------------------------|---------------------------------------------------|
| 19-20 Gameid Schoo                             | Main 🔻                                            |
| Start Date                                     | End Date                                          |
| 08/21/2019 🛗                                   | 06/08/2020 🛗                                      |
| Local Start Status                             |                                                   |
| 02: Continued enroll                           | ment same school no internution                   |
| 1                                              | ment same school, no interruption                 |
| 1<br>Of First first state                      | durational and an                                 |
| 02: Continued enrolln                          | educational services                              |
| 03: Re-entry to the sa                         | me school after withdrawal                        |
| 04: Transfer from pub                          | lic school in district or state                   |
| 05. Transfer from pub                          | nut of state school                               |
| 07: Transfer from a so                         | chool from out of the country                     |
| 08: Transfer from a pr                         | rivate school within the state                    |
| 09: Transfer from hon                          | ne school within the state                        |
| 10: Transfer from a M<br>20: Transfer from Mor | I state-tunded school<br>stana Vouth Challenge    |
| 40: Military Connected                         | d: Transfer from public school in district or sta |
| 60: Military Connected                         | d: Transfer from an out of state school           |
| 20 Military Connector                          | d: Transfer from a school out of the country      |
| ou, minitary connecter                         |                                                   |

| Households Relation      | onships                      | Enrollments        | District      | Employment   |
|--------------------------|------------------------------|--------------------|---------------|--------------|
| 🖶 Print Enrollment Histo | New                          | / Enrollment Histo | ry            |              |
| nformation               |                              |                    |               |              |
| Schedule (read only)     | *Grade                       | Class Ran          | k Exclude     | External LMS |
| Main 🔻                   | 06 🔻                         |                    |               |              |
| End Date                 | End Actio                    | on *Service T      | ype           |              |
|                          |                              | P: Primar;         | r             | •            |
|                          | Local En                     | d Status           |               |              |
| chool, no interruption × | <ul> <li>Select a</li> </ul> | Value S: Partial   | у             |              |
| chool, no interruption   | State End                    | I Status N: Specia | I Ed Services | ;            |
| · ·                      | Dropout                      |                    |               |              |

**NOTE:** A student may have a Primary enrollment at one school and a Secondary or Special Ed enrollment in another. However, a student can **never** have two primary enrollments with overlapping dates.

In the example to the right a student has a **Primary enrollment** in the eighth grade at the middle school and is also taking an advanced class at the high school. The enrollment at the high school has a **Service Type of S: Partial** and is listed as a ninth-grade enrollment (because this high school does not include the eighth-grade level).

Another example could be that a student is enrolled in a home school and is taking a speech class at the local high school. Because the student is receiving <u>only</u> Special Ed services from the public school his **Service Type is N**:

| Summary                           | P                          | rofile                               | Enrollments                                                        | Schedule                       | Attenda    | ance | Flags      | Grade |
|-----------------------------------|----------------------------|--------------------------------------|--------------------------------------------------------------------|--------------------------------|------------|------|------------|-------|
| New                               | 🖶 Pr                       | int Enro                             | llment History                                                     | New Enrollmen                  | t History  |      |            |       |
| Enroll                            | ment                       | Edito                                | r                                                                  |                                |            |      |            |       |
| Grad                              | Туре                       | alenda                               | r                                                                  |                                | Start Date | ÷ ÷  | End Date   | ÷     |
| 01<br>Start Status<br>End Satus:  | S<br>: 02 Conti<br>100 End | 19-20<br>nued enro<br>o year, re     | Garfield School<br>Iment same school, n<br>turning to same schoo   | o interruption<br>of next year | 08/21/20   | 019  | 06/08/2020 |       |
| KF<br>Start Status<br>End Status: | P<br>01 First<br>100 End   | 18-19<br>tin e receiv<br>of year, re | Garfield School<br>ing educational servic<br>turning to same schoo | es<br>bi next year             | 08/23/20   | 018  | 05/31/2019 |       |
| PK                                | Р                          | Central                              | Montana Head St                                                    | art Inc 17-18                  | 10/23/20   | 17   |            |       |

Special Ed. A note should be added to the student's Start Comments explaining the situation.

#### Identities, Legal Names/Name Changes:

Path: Index/Census/People/Identities

Infinite Campus is designed so that each student has **only one State Student ID** that stays with a student from the first enrollment into public school through graduation from high school. To prevent duplication, it is highly recommended that legal names are used in Infinite Campus. <u>The system allows multiple identities to be</u> <u>attached to a single State Student ID</u>, to accommodate necessary legal name changes.

**Scenario A:** Student has a legal name change, or district realizes student was not enrolled with legal name. **Fix:** Create a new identity record for the student with new name. This allows there to be a history of the name change in the system and searching using either the old or new name will bring up the same student.

- 1. Click the Search Tab.
- 2. Select All People from the search criteria box.
- 3. Enter the student's last name, then click Go.
- 4. Click the Identities Tab.
- 5. Click New.
- 6. Enter the student's new legal name information under the Identity Information section. (NOTE: If the student has a preferred name or gender which is different than their legal name or gender, you may enter it under the Identity Information section and then enter the legal name or gender under the Protected Identity Information section. This is only necessary if their preferred name and gender do not match their legal name or gender.)
- 7. Click Save.
- 8. Refresh your search results by clicking **Go** under the **Search tab** again for the name to change under Search Results or at the top of the screen.

**NOTE:** The information recorded under the '**Identity Information**' section of the 'Identities tab', is what is recorded at the state level of the AIM system for state reporting and is the name that will show up on local reports and teacher rosters etc. If the student has a

| D4                                                                                                    | emographics               | Identitie                                        | s House        | aholds R         | elationships | Enrollments         |
|----------------------------------------------------------------------------------------------------|---------------------------|--------------------------------------------------|----------------|------------------|--------------|---------------------|
|                                                                                                    | Save D                    | elete New                                        |                |                  | olalionompo  | Linointoito         |
|                                                                                                    | Identities                | Editor                                           |                |                  |              |                     |
| lo                                                                                                    | lentity                   | 🗘 Cun                                            | rent Effectiv  | ve Date 🕴 Birt   | h Date 🕴 🕻   | District            |
| )emographic<br>Save                                                                                                    | s Identi<br>New           | ties Househ                                      | nolds Rela     | itionships E     | Enrollments  | District Employment |
|                                                                                                    |                           | _                                                |                |                  |              |                     |
| Identity                                                                                                    | Informatio                | n                                                |                |                  |              |                     |
| Last Name                                                                                                    | *First Na                 | me                                               | Middle Name    | Suffix           |              |                     |
|                                                                                                    |                           |                                                  |                | •                |              |                     |
| 'Gender                                                                                                    | *Birth Da                 | te (Age: 7)                                      | Soc Sec Numb   | er               |              | 0.12.22             |
|                                                                                                    |                           | ity Informatio                                   |                |                  | No Ima       | age Available       |
| - Prote                                                                                                    | cted Identi               | uv mornanc                                       |                |                  |              |                     |
|                                                                                                    | cted Ident                | st warne                                         | Legal Middle N | lame Legal Suffi | ¢.           |                     |
|                                                                                                    |                           |                                                  | Legal Middle N | lame Legal Suffi | K.           |                     |
| E Protect<br>Legar Last Wa<br>Legal Gende                                                                                                    |                           |                                                  | Cegal Middle M | lame Legal Suffi | ĸ            |                     |
| Egal Gende                                                                                                    | r<br>y (Edit)             |                                                  | Cegal Middle N | lame Legal Suffi | K.           |                     |
| Egal Gende<br>Race/Ethnicit<br>Federal Design                                                                                                    | y (Edit)                  | 6:White                                          | cegal Middle N | lame Legal Suffi | K            |                     |
| e Protectory and the second second se | r<br>y (Edit)<br>gnation: | 6:White<br>White                                 | Cegal Middle M | lame Legal Suffi | K            |                     |
| Egal Gende<br>Egal Gende<br>Race/Ethnicit<br>Federal Desig<br>Race(s):<br>Hispanic/Lati<br>Race/Ethnicit                                                                                                    | y Determination:          | 6:White<br>White<br>N:No<br>01:Parent Identified | Cogal Middle M | lame Legal Suffi | K.           |                     |

preferred name or gender which is different than their legally documented name or gender, enter it under the **Identity Information** section and then enter the legal name or gender under the **Protected Identity Information** section. <u>This is</u> <u>only necessary if their preferred name or gender do not match their legally documented name or gender</u>.

**Scenario B:** Student has a preferred name or gender that is different from their name or gender on a legal document. I.e., student's birth certificate says female, but the student identifies as male.

**Fix:** Create a new identity record for the student with the preferred name or gender. This allows there to be a history of the name change in the system and searching using either the old or new name will bring up the same student.

- 1. Click the Search Tab.
- 2. Select All People from the search criteria box.
- 3. Enter the student's last name, then click Go.
- **4.** Click the **Identities** Tab.
- 5. Click New.
- 6. Enter the student's preferred name information under the **Identity Information** section and then enter the legal name or gender under the **Protected Identity Information** section. This is only necessary if their preferred name and gender do not match their legal name or gender.
- 7. Click Save.
- 8. Refresh your search results by clicking **Go** under the **Search tab** again for the name to change under Search Results or at the top of the screen.

**NOTE:** The information recorded under the '**Identity Information**' section of the 'Identities tab', is what is recorded at the state level of the AIM system for state reporting, and is the name that will show up on local reports and teacher rosters etc. If the student has a preferred name or gender which is different than their legally documented name or gender, enter it under the **Identity Information** section and then enter the legal name or gender under the **Protected Identity Information** section. This is only necessary if their preferred name or gender do not match their legally documented name or gender.

## **Records Transfer**

The **Records Transfer** tool in Infinite Campus is used mainly to facilitate the transfer of **Special Education records**. The Records Transfer tool can also be used to reconcile enrollment overlaps and provide student transfer information such as LEP data.

When a student that is new to the district is enrolled using the Student Locator, the Records Transfer Wizard opens automatically to generate a request immediately. *If a student is enrolled using the direct entry method,* the administrator must manually generate a Records Transfer request. The next sections explain how to enter a manual Records Transfer request and view the status of all requests.

#### View a Records Transfer Request:

The **Process Inbox** allows a user to view the status of each Records Transfer request made through Infinite Campus.

The **Process Inbox** is located on the user's Main Work page. To access the Process Inbox:

- 1. Click on the user's name on the Index tab.
- 2. Use the pull-down Display menu to select Records Transfer.
- 3. Click Find Messages.
- 4. The list shows the status of all records transfer requests. Click a message to open the record and view details. Details look like this:

| v Display                       | All Processes<br>Assessment Push Down<br>Combine Person Merge<br>Filter Designer<br>Records Transfer<br>User Security<br>Vertical Interoperability | Find Messages |    |
|---------------------------------|----------------------------------------------------------------------------------------------------|---------------|----|
| ame                             |                                                                                                    | Posted Da     | te |
| ransfer Error: Huxtable, Theodo | re 100966093                                                                                                    | 08/07/2014    |    |
| ransfer Released: Knievel, Evel | 419339261                                                                                                    | 06/19/2014    | 1  |
| ransfer Released: Zorro, Jim 39 | 9621145                                                                                                    | 05/19/2014    | ł  |
|                                 |                                                                                                    |               |    |

| This is a R                                           | ase<br>ecords Release containing the st.                    | ident Informati    | on, the requesting distric | t/user and the r  | eleasing district/u |
|-------------------------------------------------------|-------------------------------------------------------------|--------------------|----------------------------|-------------------|---------------------|
|                                                       |                                                             |                    |                            |                   |                     |
| Records Tran                                          | sfer Zorro, Jim #                                           |                    |                            |                   |                     |
|                                                       |                                                             |                    |                            |                   |                     |
| Student:                                              |                                                             |                    | Enrollment Type: Prin      | nary              |                     |
| Last Name                                             | Zorro                                                       | First Name         | Jim                        | Middle Name       |                     |
| Gender                                                | M                                                           | Birthdate          | 01/01/2000                 | SSN               |                     |
| Grade                                                 | 06                                                          | School             | 12-13 Cascade School       | Start Date        | 01/24/2013          |
|                                                       |                                                             |                    |                            |                   |                     |
| Requesting D                                          | Nstrict & User                                              |                    |                            |                   |                     |
| District                                              | 0280 Cascade Public Schools                                 | Name               | System Administrator       | Username          | support             |
| Request Date                                          | 06/18/2014                                                  | Work Phone         |                            | Emall             |                     |
| Commente                                              |                                                             |                    |                            |                   |                     |
| Commenta                                              |                                                             |                    |                            |                   |                     |
| None.                                                 |                                                             |                    |                            |                   |                     |
| None.                                                 |                                                             |                    |                            |                   |                     |
| None.                                                 |                                                             |                    |                            |                   |                     |
| None.                                                 | trict & User                                                |                    |                            |                   |                     |
| Releasing Dis                                         | trict & User<br>0556 Philipsburg K-12 Schools               | Name               | System Administrator       | Username          | support             |
| Releasing Dis<br>District<br>Release Date             | trict & User<br>0556 Philipsburg K-12 Schools<br>06/19/2014 | Name<br>Work Phone | System Administrator       | Username<br>Email | support             |
| Releasing Dis<br>District<br>Release Date<br>Comments | trict & User<br>0556 Philipsburg K-12 Schools<br>06/19/2014 | Name<br>Work Phone | System Administrator       | Username<br>Email | support             |

## **Processing Records Transfer Requests**

#### A. Transferring into a District: Manually Request a Records Transfer

Path: Search/Student/(enter student name and click Go)/Records Transfer

**NOTE:** When a student who has never been enrolled in the district is entered using the Student Locator, this step <u>is not</u> necessary as a records request will be sent automatically. If the student was previously enrolled in the district at any time, the screen will not automatically produce a records request, so it must be manually entered.

- 1. Click the Search tab.
- 2. Select **Student** from the drop-down menu.
- **3.** Enter the student's last and first name. Click **Go**.
- The Records Transfer tab should appear at the top with various other tabs. It contains information about all pending and completed transfer requests.
- 5. To *manually request records* from a student's former district, click New State Transfer Request.
- 6. Click Submit Request to initiate a transfer request. The status of a request can be verified on the Process Inbox or in the Records Transfer tab of the student's record. Infinite Campus processes the request and gathers records from the previous school district. Once the record has been processed by the former district, a "Transfer Released" message will appear in the Process Inbox or on the student's Records Transfer tab. If the request is still pending, the status will read: Waiting for former district to release records.
- 7. Click on the Transfer Released link. A list of available Transfer Documents and Data Imports will be listed below the transfer information. \*Transfer Documents are PDF records that can be printed and added to a student's paper file. \*Data Imports are wizards that import data directly into the district's Infinite Campus database.

| Summer Schoo | ol Prom                                                  | otional Status                              | Rep                                              | port Comments                                                         | s AUP                                                                     | LM Atter                                                  | idance Person D                                                        | )ocuments      | Field |
|--------------|----------------------------------------------------------|---------------------------------------------|--------------------------------------------------|-----------------------------------------------------------------------|---------------------------------------------------------------------------|-----------------------------------------------------------|------------------------------------------------------------------------|----------------|-------|
| Cease and De | sist Pare                                                | ent Contact                                 | 504 P                                            | lan Thr                                                               | eat Assessment                                                            | Form                                                      | s Administrative                                                       | Correspondence |       |
| Lockers      | Graduation                                               | Athletics                                   | Ad                                               | Hoc Letters                                                           | Waiver                                                                    | Misc                                                      | Records Transfer                                                       | Inclement \    | Weath |
| New State T  | ransfer Reque                                            | est 🔶                                       | J                                                |                                                                       |                                                                           |                                                           |                                                                        |                |       |
|              |                                                          |                                             |                                                  |                                                                       |                                                                           |                                                           |                                                                        |                |       |
| Transfer     | s                                                        |                                             |                                                  |                                                                       |                                                                           |                                                           |                                                                        |                |       |
| Request Date | Name                                                     |                                             | Status                                           | Requesting Dis                                                        | strict                                                                    | Releasing D                                               | listrict                                                               |                |       |
|              |                                                          |                                             |                                                  |                                                                       |                                                                           |                                                           |                                                                        |                |       |
|              |                                                          |                                             |                                                  |                                                                       |                                                                           |                                                           |                                                                        |                |       |
|              |                                                          |                                             |                                                  |                                                                       |                                                                           |                                                           |                                                                        |                |       |
|              |                                                          |                                             |                                                  |                                                                       |                                                                           |                                                           |                                                                        |                |       |
|              |                                                          |                                             |                                                  |                                                                       |                                                                           |                                                           |                                                                        |                |       |
|              |                                                          |                                             |                                                  |                                                                       |                                                                           |                                                           |                                                                        |                |       |
|              |                                                          |                                             |                                                  |                                                                       |                                                                           |                                                           |                                                                        |                |       |
|              | Lockers                                                  | Graduation                                  | Athletic                                         | s Ad Hoc                                                              | Letters Wai                                                               | ver Mise                                                  | Records Transfer                                                       |                |       |
|              | EUCINCIS                                                 | Cidedation                                  | , incuc                                          | 5 //01100                                                             | Editoro Mun                                                               | 101                                                       |                                                                        |                |       |
|              | New State                                                | Transfer Reques                             | а<br>                                            |                                                                       |                                                                           |                                                           |                                                                        |                |       |
|              | Transfe                                                  | rs                                          |                                                  |                                                                       |                                                                           |                                                           |                                                                        |                |       |
|              | Request Date                                             | Name                                        |                                                  | Status Requ                                                           | uesting District                                                          | Relea                                                     | sing District                                                          |                |       |
|              |                                                          |                                             |                                                  |                                                                       |                                                                           |                                                           |                                                                        |                |       |
|              |                                                          |                                             |                                                  |                                                                       |                                                                           |                                                           |                                                                        |                |       |
|              |                                                          |                                             |                                                  |                                                                       |                                                                           |                                                           |                                                                        |                |       |
|              |                                                          |                                             |                                                  |                                                                       |                                                                           |                                                           |                                                                        |                |       |
| rd.          |                                                          |                                             |                                                  |                                                                       |                                                                           |                                                           |                                                                        |                |       |
|              |                                                          |                                             |                                                  |                                                                       |                                                                           |                                                           |                                                                        | - 11           |       |
|              | Records                                                  | s Transfer                                  |                                                  |                                                                       |                                                                           |                                                           |                                                                        | - 10           |       |
|              | Use this tool to<br>and they will b<br>the district to c | e given the opportu<br>confirm this student | e of a transfe<br>nity to releas<br>was enrolled | er student's record:<br>se their records. Or<br>i there and to let th | s. The following inform<br>nly an exact student n<br>rem know to expect a | nation will be se<br>natch can yield a<br>release request | nt to the student's former distri<br>i release, so it is a good idea t | o call         |       |
| h            | Student:                                                 | onin and ordered                            |                                                  | Fare                                                                  | Ilmant Tunas Driman                                                       | release request                                           |                                                                        |                |       |
|              | Last Name<br>Gender                                      | Smith<br>M                                  |                                                  | First Name<br>Birthdate                                               |                                                                           |                                                           |                                                                        |                |       |
| I            | Grade                                                    | 12                                          |                                                  | School                                                                |                                                                           |                                                           |                                                                        |                |       |
| r            | Requesting                                               | District & User                             |                                                  |                                                                       |                                                                           |                                                           |                                                                        |                |       |
|              | District<br>Request Date                                 | 0565 Havre Distri<br>e 03/06/2020           | ct 16 and A I                                    | Name Supp<br>Work Phone                                               | ort OPI Username<br>Email                                                 | OPIsupport                                                |                                                                        |                |       |
|              | Comments                                                 |                                             |                                                  |                                                                       |                                                                           |                                                           |                                                                        |                |       |
| :            |                                                          |                                             |                                                  |                                                                       |                                                                           |                                                           |                                                                        |                |       |
| de           |                                                          |                                             |                                                  |                                                                       |                                                                           |                                                           |                                                                        |                |       |
| , J.         | $\langle \rangle$                                        |                                             | Subr                                             | nit Request                                                           | -                                                                         |                                                           |                                                                        |                |       |
| ſ            |                                                          |                                             |                                                  |                                                                       | _                                                                         |                                                           |                                                                        | _              |       |
|              | 1                                                        | $\mathbf{i}$                                |                                                  |                                                                       |                                                                           |                                                           |                                                                        |                |       |
|              |                                                          | Proces                                      |                                                  | Name                                                                  |                                                                           |                                                           |                                                                        |                |       |
|              |                                                          | Records Tr                                  | ansfer                                           | Transfer Rele                                                         | ased: Allen, Kylar 9                                                      | 71274844                                                  |                                                                        |                |       |
| =            |                                                          | Bata Certifi                                | cation                                           | The State of I                                                        | MT published Data (                                                       | Certification Ty                                          | pes                                                                    |                |       |
|              |                                                          | 🚏 Data Certifi                              | cation                                           | The State of I                                                        | MT published Data (                                                       | Certification Ty                                          | pes                                                                    |                |       |
|              |                                                          |                                             |                                                  |                                                                       |                                                                           |                                                           |                                                                        |                |       |
| ards         |                                                          |                                             |                                                  |                                                                       |                                                                           |                                                           |                                                                        |                |       |
|              |                                                          |                                             |                                                  |                                                                       |                                                                           |                                                           |                                                                        |                |       |

- To open a Transfer Document or activate a wizard, click on the blue links listed. <u>Items</u> <u>that are not available for import or download</u> <u>will be listed in strikethrough text.</u>
- 9. To import a student's enrollment history, click the Data Import Wizard called the 'Enrollment History' import wizard. The wizard will display the student's enrollment history in the releasing district. Click Save to import the data. The enrollment history record will now display in the new district's database.

| his is a Record  | Is Release containing  | the student inform | ation, the requesting district/user and the releasing district/user. |
|------------------|------------------------|--------------------|----------------------------------------------------------------------|
| Student:         |                        |                    | Enrollment Type: Primary                                             |
| Last Name        | Smith                  | First Name         |                                                                      |
| Gender           | F                      | Birthdate          |                                                                      |
| Grade            | 12                     | School             |                                                                      |
| Requesting D     | istrict & User         |                    |                                                                      |
| District         | 0246 Joliet Public Scl | hools Name         | Brice Tu                                                             |
| Request Date     | 08/22/2017             | Work Phone         |                                                                      |
| Comments         |                        |                    |                                                                      |
| None.            |                        |                    |                                                                      |
| Releasing Dis    | trict & User           |                    |                                                                      |
| District         | 0565 Havre Public So   | chools Name        |                                                                      |
| Release Date     | 08/23/2017             | Work Phone         |                                                                      |
| Comments         |                        |                    |                                                                      |
| None.            |                        |                    |                                                                      |
|                  | Status: R              | ecords released t  | o requesting district. Process Complete.                             |
| Transfer Doc     | uments                 |                    |                                                                      |
|                  |                        |                    | rt Card                                                              |
| Bonne            | ontant Cumman:         | Borthad            |                                                                      |
| Extended         | Census Summary         |                    |                                                                      |
| 4                |                        | Qtr 1 Report 0     | Card                                                                 |
| Enrollmen        | t History              | Qtr 2 Mid Term     | n                                                                    |
| Chedule Schedule |                        | @ ₩                |                                                                      |
| Attendance       | e Period Detail        | AT Suppleme        | ontal                                                                |
| B                | ant Summany            | Brecial Ed Ev      | valuation                                                            |
|                  | an odminary            | - IEP Documer      | <del>its</del>                                                       |
| Behavior         | Summary                |                    |                                                                      |
| Health Co        | ndition Summary        | <u> </u>           |                                                                      |
| Health Sc        | reening Summary        | PLP Documer        | Its                                                                  |
| Health Im        | munization Summary     | English Learn      | <del>lers (EL)</del>                                                 |
| - research IIII  |                        | EL Services        |                                                                      |
|                  |                        | EL Accommo         | dations                                                              |
|                  |                        | Barly Learnin      | 9                                                                    |
|                  |                        | Foster Care        |                                                                      |
|                  |                        | Migrant            |                                                                      |
|                  |                        | A Military Conn    | ections                                                              |

### B. Transferring Out of a District

- When a student transfers out of the district, a **transfer message** will be generated by the new district when they enroll the student. (If the new district used the **Student Locator**, the message was generated automatically; If they used the direct entry method, the district must have entered a **transfer request** manually.)
- The message **"Request for you to release**:" will appear in the **Process Inbox** on the Main Work page when you sign in. (Or search for a specific student and click on the student's **Records Transfer**). Click on the blue underlined link to open the request.
- There are three options on the Student Records Transfer.
  - 1. Release records an acknowledgement that this student has left the district and enrolled into the receiving district. The records in the database will transfer to the new school.
  - Reject Request this should only be used if the student has not actually left the district or if there is a legal reason to withhold the records. In the case of common names, the new district may have accidently.

district may have accidently enrolled the wrong student. *Please call the receiving district or the OPI AIM Staff to resolve the overlap.* 

 Ignore Request – this should never be used. If there is not time to process the request, click on another module or tool in the

| ate R      | lang<br>Del | ete Selected Messag | Display All Processes V Find Messages               | J                    |
|------------|-------------|---------------------|-----------------------------------------------------|----------------------|
|            |             |                     |                                                     |                      |
| <u> </u> ! | ß           | Process             | Name                                                | Posted Date Due Date |
|            | 믛           | Records Transfer    | Transfer Complete: Chesney, Kenny 366555522         | 08/17/2011           |
| 1          | ÷           | Records Transfer    | Request for you to release: Mouse, Minnie 567881540 | 08/05/2011           |
| •          | 믛           | Records Transfer    | Request for you to release: Church, Eric 662880660  | 08/01/2011           |

application and come back to it later. The request may contain important information that the receiving district needs for the student.

#### End Dates & Overlaps:

The **Records Transfer tool** can aid in reconciling enrollment overlaps. When a student transfers to a new district, the transfer request shows the student's **Start Date** in the new district. If there is an overlap in enrollment, the **Records Transfer request will appear with a warning**.

#### To fix an Overlap:

- 1. Click Edit to return to the Enrollments tab, or go directly to the Enrollments tab and correct the error.
- Once the enrollment overlap has been fixed, click save and return to the Process Inbox or Records Transfer tab and complete the records transfer.

| your distriction of the second second | the student has been enrolle<br>npus verifies that the requesting<br>u may accept or reject this requ | d in the new<br>district is w<br>lest, but you | district, so please help to<br>hom they say they are, a<br>are encouraged to call th | ond that the us<br>requesting o | er data of en offending in our internet receipe beining of the offending<br>rect data of enrollment overlaps.<br>er making the request has been authenticated and authorized to make the<br>istrict to verify the user's identity. |
|----------------------------------------------------------------------------------------------------|----------------------------------------------------------------------------------------------------|------------------------------------------------|--------------------------------------------------------------------------------------|---------------------------------|----------------------------------------------------------------------------------------------------|
| Records Tra                                                                                                    | nsfer Church, Eric #                                                                                  |                                                |                                                                                      |                                 |                                                                                                    |
| Student:                                                                                                    |                                                                                                    |                                                | Enrollment Type: Prim                                                                | iary                            |                                                                                                    |
| Last Name                                                                                                    | Church                                                                                                | First Name                                     | Eric                                                                                 | Middle Name                     |                                                                                                    |
| Gender                                                                                                    | М                                                                                                    | Birthdate                                      | 07/24/2002                                                                           | SSN                             |                                                                                                    |
| Grade                                                                                                    | 04                                                                                                    | School                                         | 11-12 Cascade School                                                                 | 2 Start Date                    | 08/31/2011                                                                                                    |
| Requesting<br>District                                                                                                    | District & User<br>0280 Cascade Public Schools                                                        | Name                                           | System Administrator                                                                 | Username                        | admin1                                                                                                    |
| Request Date                                                                                                    | 08/01/2011                                                                                            | Work Phone                                     |                                                                                      | Email                           |                                                                                                    |
| Comments<br>None.                                                                                                    |                                                                                                    |                                                |                                                                                      |                                 |                                                                                                    |
| Releasing Di                                                                                                    | istrict & User                                                                                        |                                                |                                                                                      |                                 |                                                                                                    |
| District                                                                                                    | 0556 Philipsburg K-12 Schools                                                                         | Name                                           | System Administrator                                                                 | Username                        | admin1                                                                                                    |
| Release Date                                                                                                    | 08/17/2011                                                                                            | Work Phone                                     |                                                                                      | Email                           |                                                                                                    |
|                                                                                                    |                                                                                                    |                                                |                                                                                      |                                 |                                                                                                    |
| Comments                                                                                                    |                                                                                                    |                                                |                                                                                      | <u>^</u>                        |                                                                                                    |

Important: The End Date for a student should *always be the last date the student was in attendance at a school*, <u>not the date the records request is received</u>. If a student leaves without notice a school may carry the student according to district policy. Once the student has been located (either receives a Records Transfer request in AIM, a records request from the receiving district, notice from OPI, the parent or another reliable source), enter the End Date as of the last day of actual attendance (if the district has already ended the student's enrollment according to district policy, the End Date may need to be changed to reflect the student's last day of actual attendance).

| Summary                   | Profile  | Enrollments              | Schedule          | Attendance       | Flags                      | Grades  | т        |
|---------------------------|----------|--------------------------|-------------------|------------------|----------------------------|---------|----------|
| Save                      | Delete   | ew 🖶 Print E             | nrollment History | New Enroll       | ment History               |         |          |
| General                   | Enrollme | nt Information           |                   |                  |                            |         |          |
| Calendar<br>HHS 2017-18   |          | Schedule (read of Main 🔻 | only)             | *Grade           | Class Rank I               | Exclude | External |
| *Start Date<br>08/30/2017 |          | End Date<br>05/25/2018   | 1                 | End Action       | *Service Typ<br>P: Primary | e       | •        |
| *Local Start S            | Status   |                          | -                 | Local End Status |                            |         |          |
|                           |          |                          | × ×               | 400: Graduated   |                            |         |          |

## Adding New Student Enrollments (Montana Edition Users)

Montana Edition users of Infinite Campus utilize a third-party student information system to record their student data. This data must be imported into AIM/Infinite Campus to be reported to the state. The <u>AIM File</u> <u>Imports Guide</u> provides instruction on how this is done. It is important to note that a Demographics Upload must first be completed before completing a Student Enrollment Upload. This will likely be used for larger ME districts. Smaller ME districts can also use the Direct Entry Method detailed above.

## **Data Verification**

Using the appropriate data verification tools ensures that the data entered is accurate. Inaccurate data can result in missed financial payments, missing assessment labels and/or incorrect AYP calculations. AIM/Infinite Campus data is used for public reporting of school information and in making policy decisions at the state and federal levels. The data is also posted on the OPI GEMS website.

## The Following are a few useful tools for running Student Information Reports

#### **Enrollment Status:**

Path: Index/Student Information/Reports/Enrollment Status

The **Student Enrollment Status** report is a student level report that can filter by **Year, Grade, Start/End Date and/or Start/End Status.** Select the criteria and click **Generate Report.** 

#### **Enrollment Summary:**

Path: Index/Student Information/Reports/Enrollment Summary

The **Enrollment Summary** report is an aggregate report that shows the number of students by **grade, gender and ethnicity** as of a specified date. The reporting options on this report are more limited.

#### **Enrollment Summary Details:**

Path: Index/Student Information/Reports/Enrollment Summary Details

The **Enrollment Summary Details** report is a detailed version of the Enrollment Summary Report that offers much more filtering options from which to choose.

#### Ad Hoc Reports:

Path: Index/Ad Hoc Reporting/Filter Designer

Ad Hoc reports are custom reports that are built by the user or the State and are used to verify/view/extract data. A variety of filter options can be added to narrow down the search criteria, and a variety of formats are available for printing or sorting.

Refer to the following guides for further instruction on Ad Hoc Reporting: <u>AD Hoc Reporting</u>

**NOTE:** To view a list of useful reports that were prepared

and saved for district use by the OPI, expand the +**State Published** list in the Saved Filters box. <u>State Published</u> Ad Hoc Reports

| and the second second second second second second second second second second second second second second second                                                                                                    | Million and a standard and a standard and the standard and the standard and the                                                                                                    |
|----------------------------------------------------------------------------------------------------|----------------------------------------------------------------------------------------------------|
| Grade All Students      All Students                                                                                                    | writion calendar(s) would you like to include in the report?     e active year                                                                                                    |
| KF<br>KH                                                                                                    | ist by school                                                                                                    |
| P1<br>PK +                                                                                                    | U list by year                                                                                                    |
| Ad Hoc Filter                                                                                                    | 19-20 Havre High School<br>HHS 2019-20                                                                                                    |
| Enrollment Add Date: From To To                                                                                                    | HMS 19-20 Non-Public<br>HMS 2019-20                                                                                                    |
| Enrorment Drop Date: From                                                                                                    | HP 19-20 Non-Public<br>HP 2019-20                                                                                                    |
| Display Options: 🕑 Start Date 🗹 End Date                                                                                                    | LM 19-20 Non-Public<br>LM 2019-20                                                                                                    |
|                                                                                                    | SS 19-20 Non-Public<br>SS 2019-20                                                                                                    |
| Iow would you like the report sorted?                                                                                                    |                                                                                                    |
| - Fight - Grade - Gradent Number                                                                                                    |                                                                                                    |
|                                                                                                    | CTRL-click or SHIFT-click to select multiple                                                                                                    |
|                                                                                                    |                                                                                                    |
| hich enrollment status would you like to include in the report?                                                                                                    |                                                                                                    |
| Local Start/End Status                                                                                                    |                                                                                                    |
| art Status                                                                                                    | End Status                                                                                                    |
| 1.First time receiving educational services                                                                                                    | 100:End of year, returning to same school next year<br>105: Channe in grade level during regular school year                                                                                                    |
| 3.Re-entry to the same school after withdrawal<br>4.Transfer from public school in district or state                                                                                                    | 100-branded to another school in the same district                                                                                                    |
| 5:Transfer from public schl under NCLB schl choice                                                                                                    | 130 Transfer to public schl under NCLB schl choice<br>140 Transfer to public schl under NCLB schl choice                                                                                                    |
| 7:Transfer from a school from out of the country<br>8:Transfer from a private school within the state                                                                                                    | 145 Military Connected: Transfer to public school in another<br>150 Transfer to a MT state-funded school                                                                                                    |
| 9:Transfer from home school within the state                                                                                                    | 155:Miltary Connected: Transfer to a school out of the cour 👻                                                                                                    |
| aport Format                                                                                                    |                                                                                                    |
| DF V                                                                                                    | enot                                                                                                    |
| nent Summary Details Report<br>is report is a detail version of the Enrollment Summary Rep<br>of sort as detamined in the report editor. Ether Frederal or S<br>highes calendars within a School Vies III to perferable to see<br>onting population by the oriteria used in both filters.                                                                                                    | orf. Student demographic and enrollment information will display<br>tate Race/Ethnicity values can be used. This report can be run for<br>ct grade levels or an adHoc filler. Using both will narrow the                                                                                                    |
| nent Summary Details Report is report in a detail version of the Enrollment Summary Repo<br>sort as a determined in the report details. Table 7 detail at 5<br>Stiple calendars within a School Vear. It is performable to sele<br>officing population by the criteria used in both fiters.<br>Enrollment Effective Date: 0306/2020<br>Grade(s)                                                                                                    | ort. Student demographic and enrollment information will display<br>the Rape/Ethnicity values can be used. This report can be run for<br>ct grade levels or an adHoc filter. Using both will narrow the<br>Which calendars would you like to include in the report?                                                                                                    |
| nent. Summary Details Report is report is a detail version of the Enrollment Summary Repo<br>soft as determined in the report details. Either Federal or S<br>tiple calendars with a School Vear. It is perferable to sele-<br>oring population by the criteria used in both fitters. Enrollment Effective Date: 03/06/2020  Grade(s) Select one or more grade levels.                                                                                                    | of Student demographic and enrolment information will display<br>the Rack/Ethricity values can be used. This report can be run for<br>cl grade levels or an adHoc filter. Using both will narrow the<br>Which calendars would you like to include in the report?                                                                                                    |
| ent. Summary Details Report is report is a detail version of the Eurolineed Summary Rep do ta a determine in the report details. Either Federal or 5 tiple calendars within a School Vear. It is preferable to sele ording population by the criteria used in both filter. Enrolment Effective Date: 0.306/2020  Grade(s) Select one or more grade levels. Ad Hoc Filter                                                                                                    | of Student demographic and enrolment information will display<br>take RecordEdmindy values can be least. The report can be true for<br>drg adde levels or an addrec litter. Using both will narrow the<br>Which calendars would you like to include in the report?                                                                                                    |
| An Summary Details Report Is report is a detail version of the Eurolineed Summary Rep<br>for as determined in the report dotor. Either Forderal or S<br>tiltple calendars within a School Year. It is preferable to sele<br>ording population by the criteria used in both files. Enrolment Effective Date: 03/06/2020  Grade(s)<br>Select dore or more grade levels. Ad Hoc Filer Select an Ad Hoc Filter                                                                                                    | orf. Student demographic and envolment information will display<br>tate Road-Ehrnich values can be used. This report can be run for<br>digrade levels or an addition ther. Using both will narrow the<br>Which calendars would you like to include in the report?                                                                                                    |
| nent Summary Details Report or export is a detail version of the Enrollment Summary Repr dot as determined in the report dotty. Enther Federal of 2<br>bording population by the oriteria used in both filters. Enrollment Effective Date* Grade(s) Select one or more grade levels. Ad Hoo Filter Select an Ad Hoo Filter                                                                                                    | ort. Student demographic and envolment information will display<br>tate Race/Ehnicity values can be used. This report can be run for<br>ct grade levels or an adricc filer. Using both will narrow the<br>Which calendars would you like to include in the report?<br>All Calendars<br>UM 2014-15<br>UM 2014-15<br>UM 2014-15                                                                                                    |
| tent Summary Details Report     is report in a detail version of the Enrolment Summary Rep     is a detail version of the Enrolment Summary Rep     is a detail version of the Enrolment Summary Rep     is a detail version of the Enrolment Summary Rep     is a detail version of the Enrolment Summary Rep     is a detail version of the Enrolment Summary Rep     is a detail version of the Enrolment Effective Date         Grade(s)         Select one or more grade levels.         Ad tooc Filter         Select an Ad hoc Filter         What types of enrolments would you like to include in th         report? Al teads one must be selected.                                                                                                    | ort. Student demographic and enrollment information will display<br>the RapaceEthnicity values can be used. This report can be run for<br>ct grade levels or an adhoc filter. Using both will narrow the<br>Which calendars would you like to include in the report?                                                                                                    |
| nent Summary Dotalis Report         is report is a detail version of the Enrollment Summary Rep<br>is dot as determined in the report details. Either Federal of 2<br>Stiple calendars within a School Vear. It is performable to sele-<br>doting population the criteria used in both Hers.         Enrollment Effective Date:       03.06:2020         Grade(s)       Image: State State S                                                                                                    | or Shuden demographic and encolment information will display<br>that Place/Ethnicity values can be used. This report can be true for<br>cl grade levels or an adHoc filler. Using both will narrow the         Which calendars would you like to include in the report?         Which calendars would you like to include in the report?         U2 014-15         Which calendars would you like to include in the report?         U2 014-15         U3 014-15         HUS 2014-15         HUS 2014-15         HUS 2014-15         HUS 2014-15         HUS 2014-15         HUS 2014-15         HUS 2014-15         HUS 2014-15         HUS 2014-15         HUS 2014-15                                                                                                    |
| ent. Summary Details Report is report is a detail version of the Enrolment Summary Rep dors as determined in the report details. Enrolment Effective Dater 0.306/2020 Crade(s) Select one or more grade levels. Ad Hoc Filter Select an Ad Hoc Filter What types of enrolments would you like to include in the report? Al least one must be selected.                                                                                                    | xt       Student demographic and excellencet information will display take hoad: Edmond and be ton for clight with another the clight will be another the clight will be a                                                                                                    |
| entit Summary Details Report         or export is a detail version of the Enrollment Summary Reprised as a determined in the report details.         details a stermine of the report details.         caracteristic associations and the report details.         Grade(s)         Select one or more grade levels.         Ad Hoc Filter         Select an Ad Hoc Filter         Vehat types of enrollments usual you like to include in the report details.         If Primary         If Special Ed Services                                                                                                    | ort. Student demographic and envolment information will display<br>tate Road-Elbricity values can be used. This report can be run for<br>d yade levels or an addice titler. Using both will narrow the<br>Which calendars would you like to include in the report?                                                                                                    |
| ent Summary Details Report Is report is a detail version of the Enrolment Summary Repo<br>soft as determined in the report details. Either Federal of 2<br>Stiple calendars within a School Vear. It is performable to sele-<br>dividing positions by the critera used in both Hers. Errolment Effective Dater O3:06:2020 Grade(s) Select one or more grade levels. Ad Hos Filter Select an Ad Hos Filter What types of enrolments would you like to include in the report Al least one must be selected.  P Primary S Partial N No Special Ed Services Conserve State Exclude (Do not include enrolments marked as state exclude)                                                                                                    | or. Shudend demographic and excellment information will ligitally that Rack/Ethnicity values can be used. This report can be true for cligate levels or an adrice filter. Using both will narrow the         Which calendars would you like to include in the report?         Which calendars would you like to include in the report?         Cited and the report of the report?         Which calendars would you like to include in the report?         Cited and the report of the report of the report of the report of the report of the report of the report of the report of the report of the report of the report of the                                                                                                    |
| ent Summary Details Report         sreport is a detail version of the Enrolment Summary Repoils do its a detail were the Enrolment Summary Repoils do its and semicons of the Enrolment Summary Repoils do its and the enrolment Summary Repoils do its and the enrolment Effective Date"         Enrolment Effective Date"       02062020 •         Grade(s)       State Constructive Date of the enrolment Summary Repoils do its and the enrolment Summary Repoils do its and the enrolment Summary Repoils do its and the enrolment Summary Repoils do its and the enrolments would you like to include in the report A least one must be selected.         What types of enrolments would you like to include in the report A least one must be selected.         Premary         Shatal         N Special Ed Services         Otoserve State Exclude (Do not include enrolments marked as atles exclude)         Which RecetEthnicity values would you like to use?                                                                                                    | Student demographic and exclonent information will digid the Rack/Ethnicity values can be used. This report can be tray for clyarde levels or an adrice filter. Using both will narrow the         Which calendars would you like to include in the report?         Image: the transmit of the transmit of                                                                                                    |
| Bent Summary Details Report         Is report in a detail version of the Enrollment Summary Reprised as a determined in the report details.         Best as a detail were in the report details.         Second as a constrained of the report details.         Carabity         Select one or more grade levels.         Ad Hoc Filter         Select an Ad Hoc Filter         Vehat types of enrollments would you like to include in the report details.         IV Primary         IV Special Ed Services         Observe State Exclude (Do not include enrollments marked as state enclude).         Which Race/Ethnichy values would you like to use?         Personal Ed Services                                                                                                    | of Student demographic and enrolment information will display<br>that Race/Ehrind values can be used. This report can be run for<br>ct grade levels or an adHoc filler. Using both will narrow the<br>Which calendars would you like to include in the report?                                                                                                    |
| nent Summary Details Report         ar sport is a detail version of the Enrollment Summary Repidents within a School Vear II to peterabule to selection of the percentage of the Percentage of Lamb Peter Lamb Peter Lamb                                                         | or, Student demographic and enrolment information will display<br>the RabetEhrolity values can be used. This report can be run for<br>cl grade levels or an addroc filter. Using both will narrow the<br>which calendars would you like to include in the report?<br>Which calendars would you like to include in the report?<br>Which calendars would you like to include in the report?                                                                                                    |
| entl Summary Details Report         is report in a detail version of the Enrollment Summary Reprises in a setemine in the report details. Unlike the setemeter is the report of the set of the center of the set of the center of the set of the cent of the set of the center of the set of the                                                         | or. Student demographic and encolment information will display the facet. Ethnicity values can be used. This report can be use for a different of the report can be used to be used to be used to be used to be used to be used. This report can be used to be used to be used to be used to be used to be used. The report of the report of th                                                                                                    |
| ent Summary Details Report         sreport is a detail version of the Enrolment Summary Repoils do as a detail more than report details. Ether Pederal a 20 service sorting population by the criteria used in both filters.         Enrolment Effective Date*       02062/202 •         Grade(s)       State Constraints         State Constraints       02062/202 •         Grade(s)       State Constraints         Ad Hote Filter       State Constraints         Scate an Ad Hote Filter       State Constraints         What types of enrolments would you like to include in the report? Al least one must be selected.       Promary         S Partial       N Special Ed Services         Other Rescription of the social of you like to use?       Federal Race/Ethnicity values         Which RecerEthnicity values       State Race/Ethnicity values         Which RecerEthnicity values       State Race/Ethnicity values                                                                                                    | or. Shuden demongraphic and encolment information will signal frame of a factor defined will be expected with a record the tree for a deficient of the resord of the resord of the re                                                                                                    |
| Bent Summary Details Report           or sport is a detail version of the Enrollment Summary Reprint and the report doubt Enrollment Summary Reprint and the start Summary Reprint and the start Summary Reprint and the start Summary Reprint and the start Summary Reprint Summary Reprint                                                 | th Student demographic and encolment information will display<br>the Race/Ehrind values can be used. This report can be run for<br>dynamic strain the strain the strain the strain the strain<br>with the calendars would you like to include in the report<br>Information the strain the strain the strain the strain<br>Information the strain the strain the strain the strain<br>Information the strain the strain the strain the strain<br>Information the strain the strain the st                                                                                                    |
| Bent Summary Details Report         Is report is a detail version of the Enrollment Summary Repidents within a School Vear. It is perferable to see office calendary within a School Vear. It is perferable to see office calendary within a School Vear. It is perferable to see office calendary within a School Vear. It is perferable to see office calendary within a School Vear. It is perferable to see office calendary within a School Vear. It is perferable to see office calendary performance of the calendary office calendary of the calendary office calendary office calendary of the calendary of the calendary office calendary of the calendary of the calendary o                                                        | rt. Student demographic and enrolment information will display to provide an addrectifier. Using both will narrow the report of an addrectifier. Using both will narrow the report of a display to provide a display to provide a display to display to display to provide a display to display to pr                                                                                                    |
| entl Summary Details Report         is report in a detail version of the Enrollment Summary Reprised is a determined in the report details there Poetail of State State         State activity of the criter of the criter Poetail of State State         Creating population by the criter used of the criter of the criter of the cri                                                                                                    | ort       Student demographic and encomment information will display in the fract the true. This report can be true for cligate levels or an addice filter. Using both will narrow the set of cligate levels or an addice filter. Using both will narrow the set of cligate levels of an addice filter. Using both will narrow the set of cligate levels of an addice filter. Using both will narrow the set of cligate levels of an addice filter. Using both will narrow the set of cligate levels of an addice filter. Using both will narrow the set of cligate levels of an addice filter. Using both will narrow the set of cligate levels of an addice filter. Using both will narrow the set of the set of the se                                                                                                    |
| ent Summary Details Report         ar spotential is a detail version of the Enrollment Summary Repoils details and the report details full provide the provide of the Product of Summary Repoils and a solution by the criteria used in both filters.         Enrollment Effective Dater       0206/2020 ■         Grade(s)       Steed on or more grade levels.         Ad Hoo Filter       Steed an Ad Hoo Filter         What types of enrollments would you like to include in the report "Al least one must be selected.       Primary         Ør S Partal       N. Special Ed Services         Otherwes State Exclude (Do not include enrollments marked as state exclude)       When AssocieEthnicity values         Which Rakes Ethnicity values       State Rakes Ethnicity values         State State Ethnicity values       State Rakes Ethnicity values         Which Rakes Ethnicity values       State Rakes Ethnicity values         Which Rakes Ethnicity values       State Rakes Ethnicity values         Of State Rakes Ethnicity values       State Rakes Ethnicity values         Of State Rakes Ethnicity values       State Rakes Ethnicity values         State Rakes Ethnicity values       State Rakes Ethnicity values         Of State Rakes Ethnicity values       State Rakes Ethnicity values         Of State Rakes Ethnicity values       State Rakes Ethnicity values         Other Ethnice Status       State Ethnicity values                                                                                                    | or       Shudend demographic and excellment information will ligital that Rack/Ethnicity values can be used. This report can be true for or grade levels or an addrec filter. Using both will narrow the         Which calendars would you like to include in the report?         Image: the state of the true of the true of the                                                                                                    |
| Bent Summary Details Report         Is report in a detail version of the Enrollment Summary Reprint and a solution of the report details full the photometry of the solution of the solution of the                                                          | th Student demographic and excliment information will display<br>the Rabe/Ehrind Values can be used. This report can be run for<br>t grade levels or an addioc filler. Using both will narrow the<br>Which calendars would you like to include in the report?<br>Which calendars would you like to include in the report?<br>CE 14-15 Community Ed<br>HMS 2014-15<br>HMS 2014-15 |
| entl Summary Details Report         is report is a detail version of the Enrollment Summary Repidents within a School Vear II is peterabule to see office calendary utiling a School Vear II is peterabule to see office calendary utiling a School Vear II is peterabule to see office calendary utiling a School Vear II is peterabule to see office calendary utiling a School Vear II is peterabule to see office calendary utiling a School Vear II is peterabule to see office calendary utiling a School Vear II is peterabule.         Errollment Effective Oater       030642020 •         Grade(s)       Select one or more grade levels.         Ad theor Filter       Select an Ad hoor Filter         What types of enrollments would you like to include in the report? Al least one must be selected.       P Primary         Shatal       N Special Ed Services         Observe State Exclude (Do not include enrollments marked as state exclude)       Vhich RepetThinking values         Vhich status types would you like to include on the report Selection State Exact Ethnicity values       State StateEnd Status         Vhich status tatus would you like to include on the report Selection Status as Ethnic that status would you like to include on the report Selection Status Selection State School and State Selection State School and State Selection Selection State School Selection Status Selection State School Selection State School And Selection State School Selection State Selection State Selection Selection Selection Selection Selection Selection Selection Selection Selection Selection Selection Selection Selection Selection Selection Selection Selection Selection Selection Selection Selection Selection Selection Select                                                                                                    | ct. Student demographic and encolment information will display in the PaceEthnicity values can be used. This report can be ner for cligade levels or an addice filter. Using both will narrow the set of cligade levels or an addice filter. Using both will narrow the set of cligade levels or an addice filter. Using both will narrow the set of cligade levels or an addice filter. Using both will narrow the set of cligade levels or an addice filter. Using both will narrow the set of cligade levels or an addice filter. Using both will narrow the set of cligade levels of the set of cligade levels. The set of cligade levels of the set of cligade levels. The set of cligade levels of the set of cligade levels. Set of the set of cligade levels. Set of the set                                                                                                    |
| ent Summary Details Report         as each and entermine the provide differ         as a software in the report default of the Product of a software devices overlap oppulation by the criteria used in both filters.         Encomment Effective Date*       02062020 •         Grade(s)       Sector and the report default of the product of the provide of the product of the product                                                                                                    | ct       Student demographic and encomment information will display in the face/Ethnicity values can be used. This report can be ner for cligrade levels or an address filler. Using both will narrow the         will be address to the student information will display in the student information will display in the student information will display in the student information will display in the student information will display in the student information will display in the student information will display information will display information will display information will display information will display information will display information will be student information will display information will be student information will display information will be student information will be student will be student information will be student information will be student information will be student will be student information will be student will be student information will be student will be student will be                                                                                                    |
| eent Summary Details Report  se report is a detail version of the Enrolment Summary Repr dest as determined in the report details.  Enrolment Effective Dater  Quided and the second and the second and the the second and the second and the second | the Student demographic and enrolment information will display in the RaceElmino' values can be used. This report can be run for it grade levels or an addroc filler. Using both will narrow the original display is a strain of the report?  Which calendars would you like to include in the report?  If a calendars would you like to include in the report?  If a calendars would you like to include in the report?  To a calendar would you like to include in the report?  For Status  For Status  The Control of an addres cale level during regular school year  110 Fondor of year, refurning to same school ned year  110 Fondor of year, refurning to same school ned year  110 Fondor of an addres cale level during regular school year  110 Fondor of an addres cale like holes in the same district  110 Transfer to public school in the same district  110 Transfer to public school in the same district  110 Tran                                                                                                    |
| Bent Summary Details Report           Is report in a detail version of the Enrollment Summary Reprint and a solution within a School Vise it is perivasive see of the period solution within a School Vise it is perivasive see of the period solution in the report details of the period solution is a solution of the period solution is a solution of the period solution is a solution of the period solution is a solution of the period solution of the period solution is a solution of the period solution of the period solution of theperiod solution of the period solution of the period solution of                                                 | tr. Student demographic and enrolment information will display<br>the Race/Ehrich values can be used. This report can be run for<br>ct grade levels or an addroc filler. Using both will narrow the<br>Which calendars would you like to include in the report?<br>I dicentations<br>I dicentations<br>I                                           |

#### **MT Extracts:**

Path: Index/MT State Reporting/MT Extracts

Use **MT Extracts** to verify a specific type of data that has been entered in Infinite Campus.

- 1. Select the **Index** tab.
- 2. Select MT State Reporting.
- 3. Select MT Extracts.
- 4. Choose the Extract Type, the Format and the Year(s)/School(s).
- 5. Click **Generate Extract**. The extract will open in a new window in the format selected.

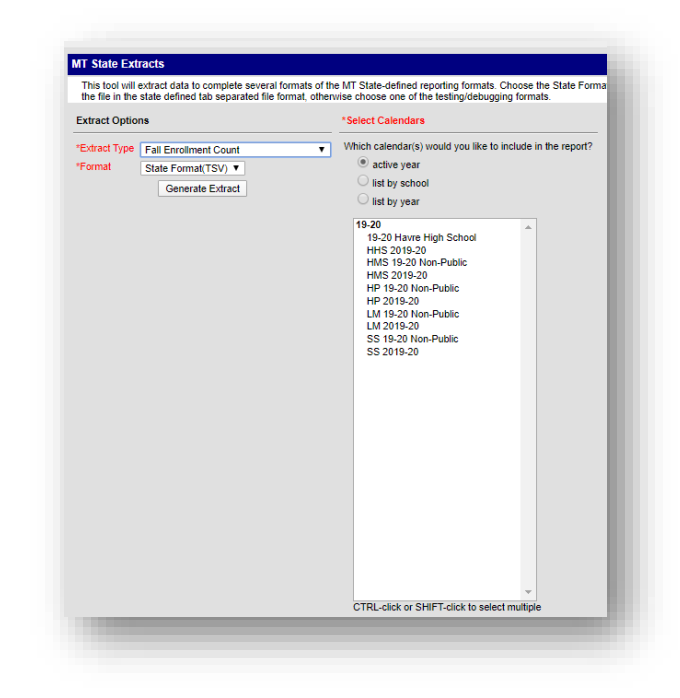

# Additional AIM User Guides to Review for New AIM Primary or AIM Backup Staff

- Creating and Modifying Users
- Data Security
- Setup for Dropout, Graduate, and Cohort Data Validation and Certification
- Behavior- Setting Up Access to Validate and Certify Behavior Data

For further assistance, contact the AIM Help Desk at 1-877-424-6681 or <u>Submit an AIM Help Desk Ticket</u>